# МІНІСТЕРСТВО ОСВІТИ ТА НАУКИ, МОЛОДІ І СПОРТУ УКРАЇНИ НАЦІОНАЛЬНА МЕТАЛУРГІЙНА АКАДЕМІЯ УКРАЇНИ

# Г.Г. ШВАЧИЧ, О.В. ОВСЯННІКОВ, Л.М. ПЕТРЕЧУК

# КОМП'ЮТЕРНІ ТЕХНОЛОГІЇ В ДІЛОВОДСТВІ Розділ 2. IntraWeb технологія

Затверджено на засіданні Вченої ради академії як навчальний посібник

Дніпропетровськ НМетАУ 2012

УДК 004 (075.8)

Швачич Г.Г., Овсянніков О.В., Петречук Л.М. Комп'ютерні технології в діловодстві. Розділ 2. IntraWeb технологія: Навч. посібник (російською мовою). – Дніпропетровськ: НМетАУ, 2012. – 48 с.

Викладена реалізація концепції IntraWeb технології та її застосування при створенні додатків у середовищі Delphi.

Призначений для студентів напряму 6020105 – документознавство та інформаційна діяльність. Іл. 72. Табл. 8. Бібліогр.: 7 найм.

72. 14051. 0. DIOSIOI p.: 7 HAMM.

Друкується за авторською редакцією.

Відповідальний за випуск

Г.Г. Швачич, канд. техн. наук, проф.

Рецензенти: О.Г. Холод, канд. техн. наук, проф. (Дніпропетровський університет А. Нобеля)І.Г. Бутенко, канд. техн. наук, доц. (УДХТУ)

© Національна металургійна академія України, 2012
© Швачич Г.Г., Овсянніков О.В., Петречук Л.М., 2012

#### 1. ТЕХНОЛОГИЯ INTRAWEB

#### 1.1. Общие положения

**IntraWeb** — товарный знак *программного обеспечения* компании *AtoZed Software*, реализующий технологию быстрой разработки приложений с помощью библиотеки компонентов IW для Интернет и мобильных приложений на языке Delphi/C++, также существуют версии для других языков программирования, таких как Java, C++ Builder и Delphi for .net.

Компоненты IntraWeb позволяют визуально проектировать Web серверные приложения.

Библиотека компонентов IntraWeb (также известная как VCL для Web) установлена и использована в системах разработки Delphi (начиная с версий 7.0) и C++ Builder. Главное отличие от стандартной библиотеки VCL заключатся в том, что она предназначена исключительно для пользовательских интерфейсов Web. Так же, как и другие библиотеки VCL или CLX, библиотека IW имеет схожую структуру и метод программирования, но добавляет для компонентов и модулей уникальную приставку *IW*, к примеру, Button — *IWButton* или Forms — *IWAppForm*.

IntraWeb, как средство RAD, направлена на сокращение труда и экономии времени разработчиков прикладных программ. RAD (от англ. rapid application development — быстрая разработка приложений) — концепция создания средств разработки программных продуктов, уделяющая особое внимание быстроте и удобству программирования, созданию технологического процесса, позволяющего программисту максимально быстро создавать компьютерные программы.

Технология RAD предусматривает активное привлечение заказчика уже на ранних стадиях – обследование организации, выработка требований к системе.

Принципы RAD технологии направлены на обеспечение трех основных ее преимуществ: высокой скорости разработки, низкой стоимости и высокого качества.

3

#### 1.2. Структура IntraWeb-приложения

Реализованная в Delphi технология IntraWeb представляет собой набор VCL-компонент, расширяющих возможности Delphi-разработчика при проектировании приложений, работающих в сети с использованием WEB-браузеров на клиентских рабочих местах. Создание такого рода приложений напоминает разработку стандартного RAD-проекта: создание формы (WEB-формы), добавление компонент, запись кода для обработчиков событий и так далее. Тем не менее IntraWeb сильно отличается от других средств разработки WEB-приложений. В данной технологии нет необходимости явно применять HTML-редакторы (хотя возможность совместной работы WEB-дизайнера и программиста существует и здесь), задавать обработчики на JavaScript, как это делается, например, в WEBSnap-приложениях. IntraWeb-приложения содержат обыкновенный Pascal-код, но выполняются в окне WEB-браузера. Все преобразования в код, "понятный" WEB-браузеру (java script), производит сервер IntraWeb приложения.

Говоря о структуре **IntraWeb-приложения** выделяют клиентскую и серверную части.

Клиентская часть – это готовое IntraWeb-приложение, доступное клиентам как обычная Web-страница, загруженная в обозреватель Internet Explorer, Mozilla Firefox или Netscape Navigator.

Серверная часть IntraWeb-приложения может быть реализована как:

- сервис операционной системы
- Windows-приложение
- расширение функциональности IIS (ISAPI-расширение)

Во всех вариантах реализации IntraWeb-сервер поддерживает:

• SSL (англ. Secure Sockets Layer — уровень защищённых сокетов, криптографический протокол, который обеспечивает установление безопасного соединения между клиентом и сервером. SSL изначально разработан компанией Netscape Communications.)

- хранение состояния с идентификатором сессии
- средства аутентификации пользователя
- средства для работы с JavaScript-кодом

#### 1.3. Управление формами в IntraWeb

Управление формами в приложениях IntraWeb очень напоминает управление формами в обычных приложениях Delphi, но при этом имеет несколько ограничений:

1. Только одна форма может быть видимой в любой момент времени. Это связано с тем, что формы показываются в Web-браузере.

2. Нельзя использовать модальные формы. Тем не менее, в связи с тем, что только одна форма может быть видимой в любой момент времени, по существу, все формы являются модальными.

3. Формы должны принадлежать WebApplication.

IntraWeb хранит список форм как часть пользовательского сеанса (session). Способ хранения форм в списке напоминает кипу (stack), при этом только что показанные формы добавляются к верху. Когда формы скрыты или освобождены (released), этот список используется для определения формы, которая должна быть показана, если явно не указано показать другую форму через вызов метода .Show формы. Обычно список форм никогда напрямую не взаимодействует с пользователем, вместо этого вызываются методы форм. Тем не менее, бывают случаи, когда непосредственное взаимодействие со списком форм может быть необходимо. Для этих случаев TIWApplication содержит несколько методов для взаимодействия со списком форм, и они задокументированы в файле справки.

#### Отображение форм

Общий формат отображения формы следующий:

TFormType.Create(WebApplication).Show.

Владельцем формы является WebApplication и одно из отличий от обычных приложений заключается в том, что в обычных приложениях форма показывается немедленно после того, как метод .Show вызван. В случае с приложением IntraWeb вызов метода .Show просто устанавливает форму в качестве следующей активной формы, которая будет показана после того, как событие (event) завершится и вернётся к IntraWeb. Только после выполнения события форма будет показана.

5

Экземпляр (instance) каждой формы может быть показан много раз посредством перемещения его наверх. В этом случае экземпляр формы будет представлен в списке форм в нескольких местах.

#### Скрытие форм

В обычном приложении форма может быть скрыта без уничтожения формы с помощью вызова метода .Hide. Та же функциональная возможность может быть реализована в IntraWeb с помощью вызова метода .Hide. Метод .Hide скрывает форму без её уничтожения, в отличие от метода .Release. Метод .Hide удаляет все ссылки в списке форм как и метод .Release, но не уничтожает форму. В связи с этим, необходимо сохранять ссылку на форму, если в дальнейшем она будет отображаться, в противном случае форма окажется «осиротевшей».

#### Уничтожение форм

В обычном приложении, когда форма больше не нужна, она может быть уничтожена с помощью использования методов .Free или .Destroy. В приложении IntraWeb эти методы работают аналогично, тем не менее их нельзя вызывать напрямую. Вместо этого надо вызвать метод .Release. Фактически метод .Release не уничтожает форму сразу при вызове. Форма не будет уничтожена, пока процесс (event) не завершится и не передаст управление IntraWeb. Дело в том, что метод .Release обычно вызывается процессом из самой формы, хотя так бывает не всегда.

После того как вызван метод .Release, как и в обычном приложении, активной становится та форма, которая была активной до того, как разрушенная форма стала активной. Если пользователь не будет возвращаться к предыдущей форме, должен быть вызван метод .Show другой формы. Метод .Show может быть вызван как до так и после вызова метода .Release, поскольку вызов метода .Release не будет иметь никакого эффекта, пока управление не вернётся IntraWeb.

После того как форма уничтожена, все ссылки на неё удаляются из списка форм. Это вызывает изменение в порядке форм, которые будут показаны когда формы скрыты или уничтожены без явного вызова метода .Show.

#### Передача данных между формами

Данные могут передаваться между формами как в обычных приложениях. Поскольку формы являются устойчивыми, информация может храниться в переменных - членах классов формы.

6

## 2. ПРИМЕР СОЗДАНИЯ INTRAWEB ПРИЛОЖЕНИЯ

## 2.1. Схема разрабатываемого приложения

Примером применения IntraWeb технологии будет разработка IntraWebприложения для корпоративной системы на примере Internet-магазина. Рассматриваемая система содержит СУБД, описывающую товары и услуги и IntraWeb-приложение, позволяющее представлять пользователю в Internet предлагаемые товары и оформлять заявки на их покупку (рис.2.1).

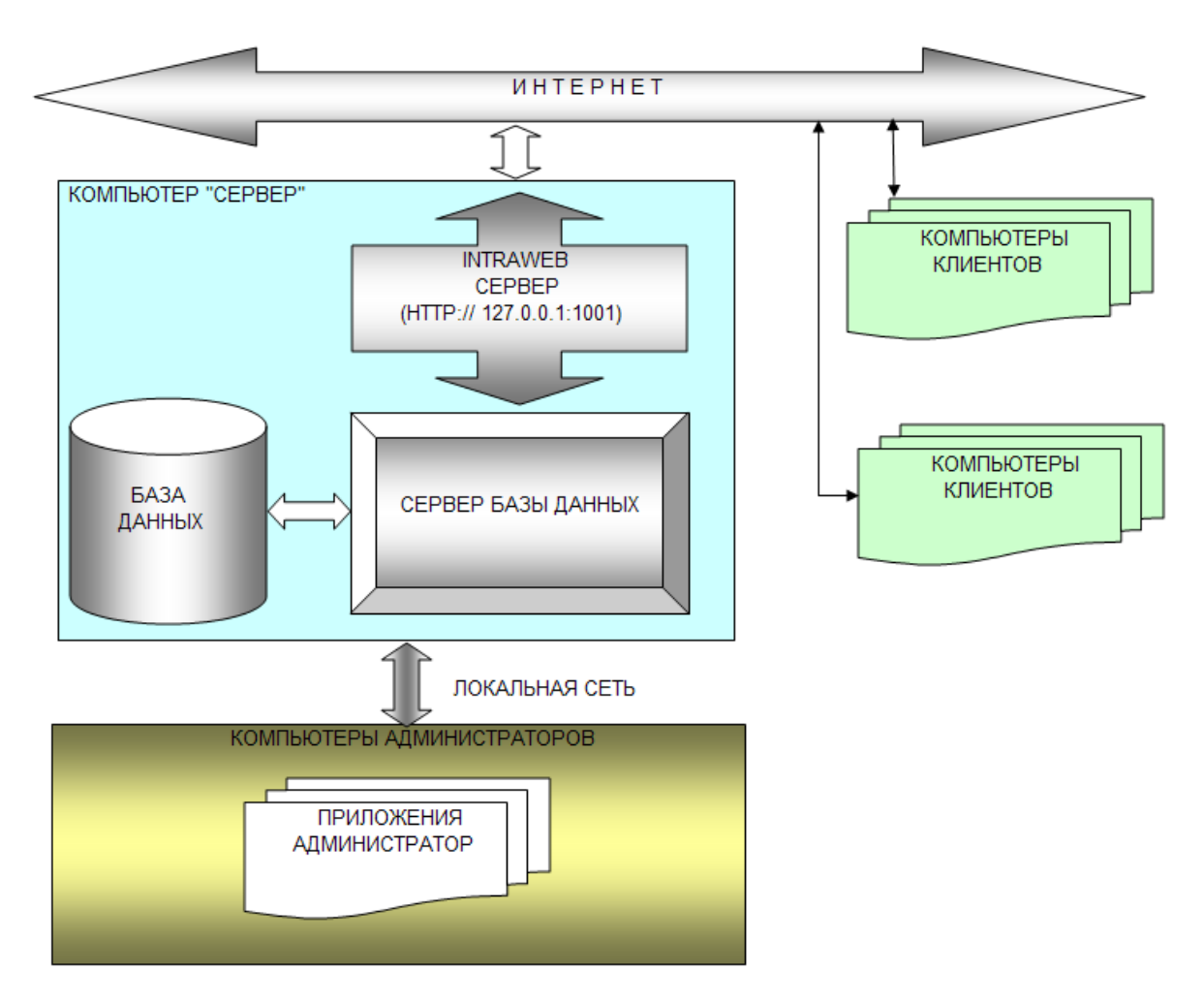

Рис. 2.1 Организация интернет магазина

Согласно приведенной на рисунке 2.1 схеме администраторы магазина обеспечивают в локальной сети ведение базы данных товаров и выполняют оформление продаж, на основе поступающих через Internet заказав от клиентов.

#### 2.2. Схема базы данных

Базу данных, демонстрирующую работу интернет магазина, можно представить в виде двух пар связанных таблиц с отношением 1:М. Первая пара таблиц будет представлять предлагаемый перечень товаров и их описание (рис.2.2), а вторая пара описывать заявки клиентов и их заказы (рис.2.3).

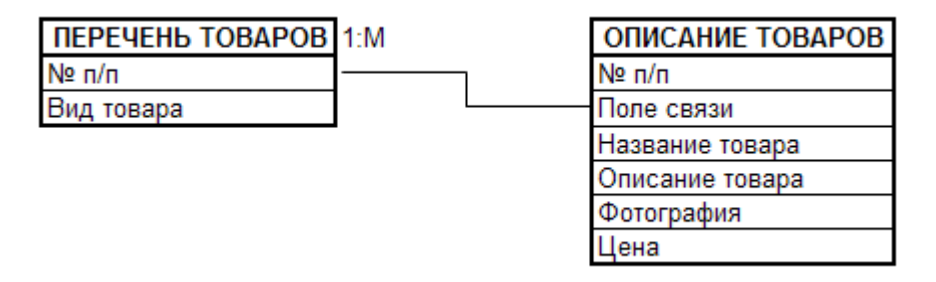

Рис. 2.2. Схема отношений таблиц описывающих товар

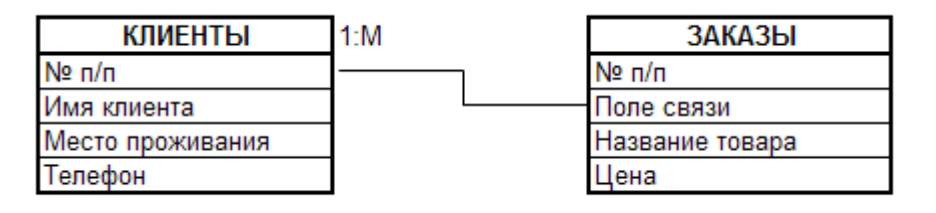

Рис. 2.3. Схема отношений таблиц описывающих заказы

**Примечание:** структура рассматриваемой базы данных предельно упрощена, так как нашей целью является демонстрация механизма транзакций.

## 2.3 Порядок разработки системы

На основании приведенных выше схем организации работы интернет магазина (рис.2.1) и схем базы данных (рис.2.2, рис.2.3) разработка системы состоит из следующих этапов:

- подготовительная стадия;
- создание базы данных;
- разработка СУБД «Администратор»;
- создание IntraWeb приложения.

## 2.3.1. Подготовительная стадия

Перед началом разработки системы необходимо определить директорий, в котором приложение будет сохранено. Для этого создадим в Windows папку с именем WEB\_MAGAZINE, в которой будет размещен комплексный проект. В папке WEB\_MAGAZINE создадим три папки:

ADMINISTRATOR – для размещения файлов проекта ADMIN; WEBMAGAZINE – для размещения файлов WEB приложения; PRODBASE – для размещения файлов базы данных.

#### 2.3.2. Создание базы данных

Работу предлагается выполнять в следующем порядке:

1. В качестве сервера баз данных будем использовать **BDE** (IDAPI), а таблицы будем создавать в формате **paradox**. Приступим к созданию таблиц.

Используя утилиту *Database Desktop*, создадим алиас TO\_MAG к папке PRODBASE, в которой будут сохранены файлы базы данных (рис.2.4).

| Alias Manager                                                                                                    | ×                                                                                                    |
|----------------------------------------------------------------------------------------------------|----------------------------------------------------------------------------------------------------|
| Public alias     Database alias:     TO_MAG     TO     Driver type:     STANDARD     Path:     C:\WEB_MAGAZINE\P | Database is not currently in use. C Show public aliases only Show project aliases only Show all aliases Browse |
|                                                                                                    | New     OK       Remove     Cancel       Save As     Help                                                      |

Рис.2.4. Создание алиаса

2. Создадим в *Database Desktop* главную таблицу PRODACTS (рис.2.5), описывающую название товаров, имеющихся в магазине и сохраним ее по алиасу TO\_MAG под именем PRODACTS.

| Restructure Paradox 7 Table: PF           | Restructure Paradox 7 Table: PRODACTS.db |      |                |                     |  |  |
|-------------------------------------------|------------------------------------------|------|----------------|---------------------|--|--|
| Field roster:                             |                                          |      |                | Table properties:   |  |  |
| Field Name                                | Туре                                     | Size | Key            | Validity Checks 🔹   |  |  |
| 1 NUM<br>2 PRODLIST                       | 1 NUM + *<br>2 PRODLIST A 40             |      |                |                     |  |  |
|                                           |                                          |      |                | 🔲 1. Required Field |  |  |
|                                           |                                          |      |                | 2. Minimum value:   |  |  |
|                                           |                                          |      |                |                     |  |  |
|                                           |                                          |      |                | 3. Maximum value:   |  |  |
|                                           |                                          |      |                |                     |  |  |
|                                           |                                          |      |                | 4. Default value:   |  |  |
|                                           |                                          |      |                |                     |  |  |
| Enter a field name up to 25 characters lo | ng.                                      |      |                | 5. Picture:         |  |  |
|                                           | Assist                                   |      |                |                     |  |  |
|                                           | <u>S</u> ave                             | S    | ave <u>A</u> s | Cancel Help         |  |  |

Рис.2.5. Структура таблицы PRODACTS

3. Создадим связанную таблицу DESCRIPTION (рис.2.6), описывающую спецификации товаров.

**Примечание.** Поле LINK должно иметь вторичный индекс ID.

| R | Restructure Paradox 7 Table: DESCRIPTION.db |                                     |              |      |                |                       |   |
|---|---------------------------------------------|-------------------------------------|--------------|------|----------------|-----------------------|---|
|   | Field rost                                  | er:                                 |              |      |                | Table properties:     |   |
|   |                                             | Field Name                          | Туре         | Size | Key            | Secondary Indexes 🖉 💌 |   |
|   | 1                                           | NUM                                 | +            |      | *              | Define Modify         | 1 |
|   | 2                                           | LINK                                | 1            |      |                |                       | 1 |
|   | 3                                           | PRODLIST                            | A            | 40   |                | ID                    |   |
|   | 45                                          | IMAGE                               | B            | 200  |                |                       |   |
|   | 6                                           | PRICE                               | Ň            |      |                |                       |   |
|   |                                             |                                     |              |      |                |                       |   |
|   |                                             |                                     |              |      |                |                       |   |
|   |                                             |                                     |              |      |                |                       |   |
|   |                                             |                                     |              |      |                |                       |   |
|   | Enter a f                                   | ield name up to 25 characters long. |              |      |                | Erase                 |   |
|   |                                             |                                     |              |      |                |                       |   |
|   | Pack Table                                  |                                     |              |      |                |                       |   |
|   |                                             |                                     |              |      |                | 1                     |   |
|   |                                             |                                     | <u>S</u> ave |      | ave <u>A</u> : | s Cancel Help         | ] |
| _ |                                             |                                     |              |      |                |                       |   |

Рис.2.6. Структура таблицы DESCRIPTION

4. Сохраним созданную таблицу по алиасу TO\_MAG под именем DESCRIPTION.

5. Создадим главную таблицу CLIENT\_LIST (рис.2.7), описывающую регистрационные данные покупателя и сохраним ее по алиасу TO\_MAG под именем CLIENT\_LIST.

| Restruc                                                  | Restructure Paradox 7 Table: CLIENT_LIST.db               |                          |                        |          |                                                                                                    |  |
|----------------------------------------------------------|-----------------------------------------------------------|--------------------------|------------------------|----------|----------------------------------------------------------------------------------------------------|--|
| Field ros<br>1<br>2<br>3<br>4                            | ter:<br>Field Name<br>NUM<br>CL_NAME<br>LOCATION<br>PHONE | Type<br>+<br>A<br>A<br>A | Size<br>40<br>40<br>12 | Key<br>* | Table properties:         Validity Checks         Define         Define         1. Required Field         2. Minimum value:         3. Maximum value:         4. Default value: |  |
| Enter a field name up to 25 characters long. 5. Picture: |                                                           |                          |                        |          |                                                                                                    |  |
|                                                          |                                                           | Assist Cancel Help       |                        |          |                                                                                                    |  |

Рис.2.7. Структура таблицы CLIENT\_LIST

6. Создадим связанную таблицу CLIENT\_ORD (рис.2.8), описывающую заявку покупателя.

Примечание. Поле LINK должно иметь вторичный индекс ID.

7. Сохраним созданную таблицу по алиасу TO\_MAG под именем CLIENT\_ORD.

| Restruc    | Restructure Paradox 7 Table: CIIENT_ORD.db |              |      |                |                   |        |
|------------|--------------------------------------------|--------------|------|----------------|-------------------|--------|
| Field rost | er:                                        |              |      |                | Table properties: |        |
|            | Field Name                                 | Туре         | Size | Key            | Secondary Index   | es 🔻   |
| 1          | NUM                                        | +            |      | *              | Define            | Modify |
| 2          |                                            |              | 40   |                |                   |        |
| 4          | PRICE                                      | Ñ            | 40   |                |                   |        |
|            |                                            |              |      |                |                   |        |
|            |                                            |              |      |                |                   |        |
|            |                                            |              |      |                |                   |        |
|            |                                            |              |      |                |                   |        |
|            |                                            |              |      |                |                   |        |
| Enter a l  | ield name up to 25 characters long.        |              |      |                | Erase             |        |
|            |                                            |              |      |                |                   |        |
|            | Pack Table                                 |              |      |                |                   |        |
|            |                                            | <u>S</u> ave | s    | ave <u>A</u> s | Cancel            | Help   |

Рис.2.8. Структура таблицы CLIENT\_ORD

## 2.3.3. Разработка СУБД «Администратор»

Работу предлагается выполнять в следующем порядке:

1. Разработку СУБД начнем с создания нового проекта, в котором изменим имя формы на MainForm. Сохраним проект в папку ADMINISTRATOR как: модуль  $\rightarrow$  Unit1, project  $\rightarrow$  ADMIN. Далее создадим модуль данных, используя репозиторий Delphi: File/New/Other (рис.2.9) и сохраним созданный модуль под именем Unit2 в папку проекта.

2. Добавим сохраненный модуль данных к проекту, выполнив команду меню Project/ Add Project. В модуле Unit1 главной формы необходимо определить использование модуля данных Unit2 (рис.2.10). В завершении выполним команду Save All, сохраняющую все файлы проекта.

| 🏂 New Items                  |                                 |                              |                                   |                             |                  |
|------------------------------|---------------------------------|------------------------------|-----------------------------------|-----------------------------|------------------|
| IntraWeb V<br>New Active     | /ebServices  <br>sX   Multitier | Business   W<br>ADMIN   Form | 'ebSnap   Web<br>ıs   Dialogs   P | Documents<br>rojects   Data | Corba<br>Modules |
| Application                  | Batch File                      | CLX<br>Application           | Component                         | Console<br>Application      |                  |
| Control Panel<br>Application | Control Panel<br>Module         | Data Module                  | DLL Wizard                        | Form                        | ≡                |
| Frame                        | Package                         | Project Group                | Resource DLL<br>Wizard            | Service                     |                  |
| С <u>С</u> ору С             | ) [nherit 🔿 ]                   | _se                          | к                                 | ncel                        | Help             |

Рис.2.9. Выбор Data Module в репозитории Delphi

```
private
    { Private declarations }
    public
        { Public declarations }
    end;

var
    MainForm: TMainForm;

implementation
uses Unit2;
{$R *.dfm}
end.
```

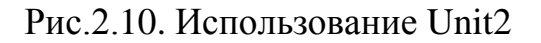

3. Разместим в модуле следующие компоненты набора данных и компоненты связи с данными в соответствии с рисунком 2.11 и изменим их имена, согласно значениям, приведенным в таблице 2.1.

| 🥻 DataModule2 |          |            |           |
|---------------|----------|------------|-----------|
| PROD_TBL      | DESC_TBL | CLLIST_TBL | CLORD_TBL |

Рис.2.11. Размещение компонентов в модуле данных

Таблица 2.1

| № п/п | Имя компонента | Класс компонента |
|-------|----------------|------------------|
| 1     | PROD_TBL       | TTable           |
| 2     | DESC_TBL       | TTable           |
| 3     | CLLIST_TBL     | TTable           |
| 4     | CLORD_TBL      | TTable           |
| 5     | PROD_DS        | TDataSource      |
| 6     | DESC_DS        | TDataSource      |
| 7     | CLLIST_DS      | TDataSource      |
| 8     | DS_ORD         | TDataSource      |

Значения свойства Name компонентов

4. Выполним одноименные соединения таблиц и компонентов связи (таблица 2.2), используя свойство DataSet компонентов класса TDataSource:

Таблица 2.2

Значения свойств DataSet компонентов класса TDataSource

| № п/п | Имя компонента | Значение свойства DataSet |
|-------|----------------|---------------------------|
| 1     | PROD_DS        | PROD_TBL                  |
| 2     | DESC_DS        | DESC_TBL                  |
| 3     | CLLIST_DS      | CLLIST_TBL                |
| 4     | DS_ORD         | CLORD_TBL                 |

5. В свойстве DataBaseName всех компонентов набора данных класса TTable необходимо выбрать алиас TO\_MAG, а в свойстве TableName компонентов набора данных выбрать значения, приведенные в таблице 2.3.

Таблица 2.3

| № п/п | Имя компонента | Значение свойства TableName |
|-------|----------------|-----------------------------|
| 1     | PROD_TBL       | PRODACTS.db                 |
| 2     | DESC_TBL       | DESCRIPTION.db              |
| 3     | CLLIST_TBL     | CLIENT_LIST.db              |
| 4     | CLORD_TBL      | ClIENT_ORD.db               |

Значения свойств TableName компонентов класса TTable

6. Теперь необходимо создать отношения 1:М между таблицами PRODACTS.db : DESCRIPTION.db, для чего в свойстве MasterSource компонента DESC\_TBL выбрать значение PROD\_DS, а значение свойства MasterField создать с помощью редактора свойства Field Link Designer, выбрав в списке Availabel Index значение ID (рис.2.12,а) и далее, в окнах DetailFields MasterFields соответствующие значения LINK и NUM. Для установления отношения выполнить команду Add (рис.2.12,6).

| Field Link Designer            |      |                                  | Field Link Desig             | ner 🔀                  |
|--------------------------------|------|----------------------------------|------------------------------|------------------------|
| A <u>v</u> ailable Indexes     | ID   | •                                | A <u>v</u> ailable Indexes   | D                      |
| D <u>e</u> tail Fields<br>LINK | Add  | Master Fields<br>NUM<br>PRODLIST | D <u>e</u> tail Fields       | Add                    |
| Joined Fields                  |      | Delete                           | Joined Fields<br>LINK -> NUM | Delete                 |
|                                |      | <u>C</u> lear                    |                              | <u></u> lear           |
|                                | ОК С | Cancel <u>H</u> elp              |                              | OK Cancel <u>H</u> elp |
|                                | a    |                                  |                              | б                      |

Рис.2.12. Создание отношения 1:М для таблиц PRODACTS.db : DESCRIPTION.db

7. Создадим отношения 1:М между таблицами CLIENT\_LIST.db : DESCRIPTION.db, для чего в свойстве MasterSource компонента CLORD\_TBL выберем значение CLLIST\_DS, а значение свойства MasterField создадим с по-

мощью редактора свойства Field Link Designer, выбрав в списке Availabel Index значение ID (рис.2.13,а), а в окнах DetailFields и MasterFields соответствующие значения LINK и NUM. Для установления отношения выполним команду Add (рис.2.13,б).

| Field Link Desig               | gner 🔀                                       | Field Link Desig           | gner 🔀                                   |
|--------------------------------|----------------------------------------------|----------------------------|------------------------------------------|
| A <u>v</u> ailable Indexes     | D                                            | A <u>v</u> ailable Indexes | D                                        |
| D <u>e</u> tail Fields<br>LINK | Add Master Fields NUM CL_NAME LOCATION PHONE | D <u>e</u> tail Fields     | Add Master Fields CL_NAME LOCATION PHONE |
| Joined Fields                  | <u>D</u> elete<br><u>C</u> lear              | Joined Fields              | Delete<br><u>C</u> lear                  |
|                                | OK Cancel <u>H</u> elp                       |                            | OK Cancel <u>H</u> elp                   |
|                                | 8                                            |                            | ก                                        |

Рис.2.13. Создание отношения 1:М для таблиц CLIENT\_LIST.db : DESCRIPTION.db

8. Далее необходимо создать для каждой таблицы доменную структуру, для чего выполним поочередно двойной щелчок по компонентам набора данных PROD\_TBL, DESC\_TBL, CLLIST\_TBL и CLORD\_TBL. В открывшихся окнах редакторов выполним команду Add All Fields контекстного меню (рис.2.14).

| DataModule2.PROD_TBL | DataModule2.DESC_TBL 🗴                                | DataModule2.CLLIST_TBL 🗙            | DataModule2.CLORD_TBL 🗴                               |
|----------------------|-------------------------------------------------------|-------------------------------------|-------------------------------------------------------|
|                      |                                                       |                                     | $\mathbb{N} \triangleleft \mathbb{P} \mid \mathbb{N}$ |
| PRODLIST             | NUM<br>LINK<br>PRODLIST<br>DESCRIPT<br>IMAGE<br>PRICE | NUM<br>CL_NAME<br>LOCATION<br>PHONE | NUM<br>LINK<br>CL_REQ<br>PRICE                        |

Рис.2.14. Создание доменных структур

9. Установим для всех компонентов набора данных PROD\_TBL, DESC\_TBL, CLLIST\_TBL и CLORD\_TBL значение свойства Active  $\rightarrow$  True и выполним команду Save All, сохраняющую все файлы проекта.

10. Изменим для формы значения свойств:

- Caption := АДМИНИСТРАТОР;
- BorderStyle := bsSingle;
- Pozition := poScreenCenter.

11. Установим в форму компонент PageControl1 и создадим в нем две закладки TabSheet1 и TabSheet2, выполнив команду контекстного меню NewPage (рис.2.15). Значение свойства Align  $\rightarrow$  alClient, а значение свойства Caption для закладок TabSheet и TabSheet2 установить равным "Товары" и "Заявки" соответственно.

| 🏂 АДМИНИСТРАТОР     |  |
|---------------------|--|
| TabSheet1 TabSheet2 |  |
|                     |  |
|                     |  |
|                     |  |
|                     |  |
|                     |  |
|                     |  |
|                     |  |
|                     |  |

Рис.2.15. Установка компонента PageControl1 в форму и создание закладок

12. Установим на закладку TabSheet1 компонента PageControl1 компоненты (рис.2.16):

- Panel1 (свойство Align := alLeft);
- Splitter1 (свойство Color установить по желанию);
- Panel2 (свойство Align := alLeft).

| Ъ АДМИНИСТРАТОР |          |
|-----------------|----------|
| Товары Заявки   | <u> </u> |
| Panel1          | Panel2   |

Рис.2.16. Расположение компонентов в форме

13. Установим на панелях Panel1 и Panel2 компоненты Panel3, Panel4, Panel5, Panel6 как показано на рисунке 2.17. Свойство Align для компонентов Panel3, Panel5 должно иметь значение alTop, а для компонентов Panel4, Panel6 должно иметь значение alBottom.

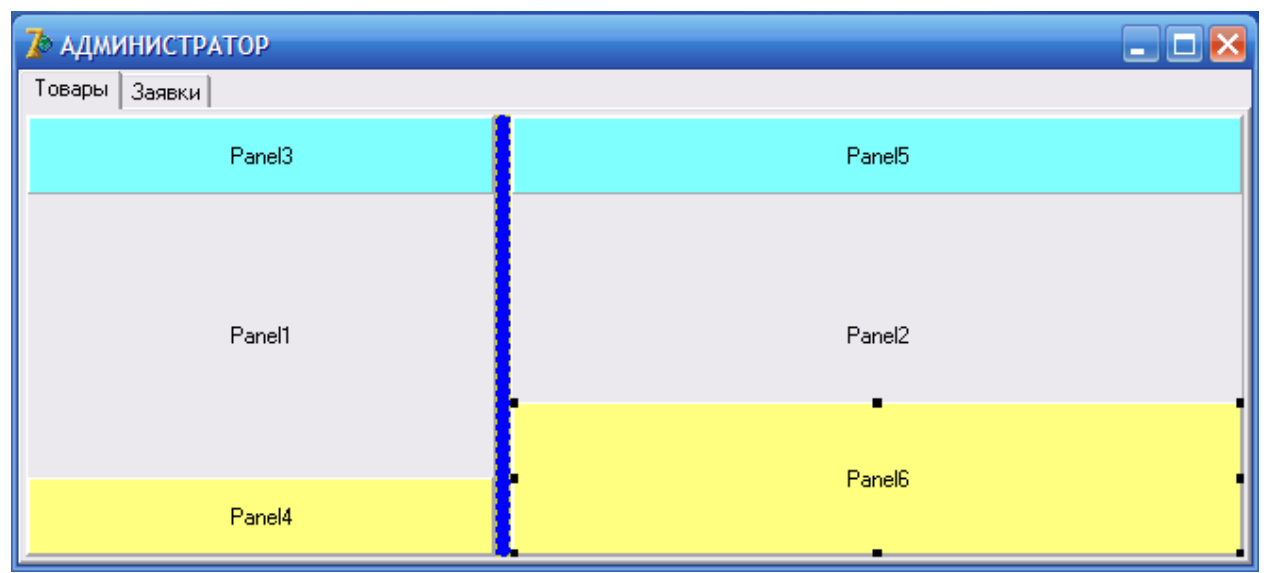

Рис.2.17. Установка компонентов

14. Далее необходимо установить на Panel1 компонент DBGrid1, а на Panel2 компоненты DBGrid2 и DBMemo1. Свойство Align компонентов DBGrid1 и DBGrid2 установить в значение alClient и alLeft соответственно, а для свойства Align компонента DBMemo1 выбрать значение alClient. Также установим на Panel4 и Panel6 компоненты DBNavigator1 и DBNavigator2 и изменить заголовки компонентов (свойство Caption) Panel3, Panel5 на значения "НАИМЕНОВАНИЕ ТОВАРА" и "СПИСОК ТОВАРОВ" соответственно, а

первоначальное значение свойства Caption компонентов Panel4 и Panel6 удалить.

15. Установить на компонент Panel6 кнопку Button1, изменив свойство Caption на "Загрузить" и компонент DBImage1 для свойства Stretch которого выбрать значение True. Также установить невидимый компонент диалога OpenPictureDialog1 (рис.2.18).

| 🕻 АДМИНИСТРАТОР     |                                   |            |
|---------------------|-----------------------------------|------------|
| Говары Заявки       |                                   |            |
| НАИМЕНОВАНИЕ ТАВАРА | СПИСОК ТОВАРОВ                    |            |
|                     |                                   | DBMemo1    |
|                     | К < р В б р А М<br>В<br>Загрузить | (DBImage1) |

Рис.2.18. Установка компонентов

16. Подключим компоненты DBGrid1 и DBNavigator1 к источнику дан-PROD\_TBL, выбрав свойства DataSource ных значения =DataModule2.PROD\_DS. Также DBGrid2 подключим компоненты И DBNavigator2 к источнику данных DESC\_TBL, выбрав значения свойства DataSource = DataModule2.DESC\_DS.

17. Для компонентов DBNavigator1 и DBNavigator2 установим невидимыми кнопки Cancel и Refrash выбрав значения false для nbCancel и nbRefrash в свойствах VisibleButtons.

После завершения указанных действий внешний вид закладки "Товары" должен приблизительно соответствовать рисунку 2.19.

| АДМИНИСТРАТОР<br>Товары Заявки |                                 |
|--------------------------------|---------------------------------|
| НАИМЕНОВАНИЕ ТАВАРА            | СПИСОК ТОВАРОВ                  |
| NUM PRODLIST                   | NUM LINK PRODLIST DBMemo1       |
|                                |                                 |
| K < P H + F ~ ~                | ССР+<br>Загрузить<br>(DBImage1) |

Рис.2.19. Вид закладки "Товары"

18. Для изменения названий заголовков столбцов и представления данных в компонентах DBGrid1 и DBGrid2 необходимо дважды щелкнуть мышью по указанным компонентам и далее выполнить команду Add All Fields в окнах редакторов полей (рис.2.20).

| 🅻 Editing DBGrid1.Columns 🛛 🔀 | 🏅 Editing DBGrid2.Columns 🛛 🗙                                                 |
|-------------------------------|-------------------------------------------------------------------------------|
| ‱ ∰ #                         | 1 🖆 🕼   🗱 🏢                                                                   |
| 0 - NUM<br>1 - PRODLIST       | 0 - NUM<br>1 - LINK<br>2 - PRODLIST<br>3 - DESCRIPT<br>4 - IMAGE<br>5 - PRICE |

Рис.2.20. Вид редакторов полей компонентов DBGrid

19. Для того чтобы пользователю не выводить значения служебных и бинарных полей достаточно удалить их из редактора, выбрав соответствующие поле и выполнив команду Delete контекстного меню. Для DBGrid1 необходимо удалить поле NUM, а для DBGrid2 поля NUM, LINK, DESCRIPT и IMAGE (рис.2.21).

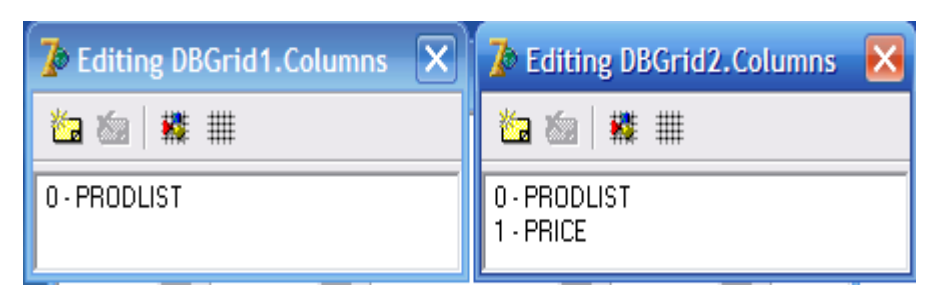

Рис.2.21. Вид редакторов полей компонентов DBGrid

20. В завершении дизайна закладки "Товары" выполним русификацию заголовков столбцов компонентов DBGrid1 и DBGrid2, а также свяжем компоненты DBMemo1 и DBImage1 с соответствующими полями набора данных, для чего:

- выберем в редакторе DBGrid1 поле PRODLIST и в инспекторе объектов установим соответствующие свойства в следующие значения – Title/Caption := "HA3BAHИE TOBAPA" и Title/Alingment := taCenter;

- выберем в редакторе DBGrid2 поочередно поля PRODLIST и PRICE в инспекторе объектов установим соответствующие свойств в следующие значения – для PRODLIST Title/Caption := "HA3BAHИE TOBAPA", для PRICE := "ЦЕНА" и Title/Alingment обоих полей установим в значение taCenter.

Свяжем компоненты DBMemo1 и DBImage1 с соответствующими полями набора данных (таблица 2.4)

Таблица 2.4

| № п/п | Имя компонента | Значение DataSource | Значение DataField |
|-------|----------------|---------------------|--------------------|
| 1     | DBMemo1        | DataModule2.DESC_DS | DESCRIPT           |
| 2     | DBImage1       | DataModule2.DESC_DS | IMAGE              |

Установление связи с полями

Значение свойства ScrollBars компонента DBMemo1 установим в значение ssBoth. Завершенный дизайн страницы должен соответствовать виду, приведеному на рисунке 2.22.

| АДМИНИСТРАТОР<br>Товары Заявки |                           |        |
|--------------------------------|---------------------------|--------|
| НАИМЕНОВАНИЕ ТАВАРА            | список то                 | IBAPOB |
| HA3BAHИE TOBAPA                | СПИСОК ТОВАРОВ ЦЕНА       |        |
|                                | И И Р Р + Г A И Загрузить | <      |

Рис.2.22. Дизайн страницы "Товары"

21. Единственный методом, который нам придется реализовать, является метод загрузки графического файла (картинки) в бинарное поле. Данный метод реализуем в обработчике события onClick кнопки "Загрузить" (рис.2.23). Перед написанием метода не забудьте установить в форму компонент диалога OpenPictureDialog.

```
procedure TMainForm.Button1Click(Sender: TObject);
begin
  if DataModule2.DESC_TBL.RecordCount > 0 then // если имеются записи, то:
    begin
    DataModule2.DESC_TBL.Edit; // Переводим набор данных в редактирование
    if OpenPictureDialog1.Execute then // Если диалог, то:
    DBImage1.Picture.LoadFromFile(OpenPictureDialog1.FileName); //загружаем файл
    DataModule2.DESC_TBL.Post; // Сохраняем файл в бинарном поле БД
    end;
end;
```

## Рис.2.23. Метод загрузки картинки

22. Теперь самостоятельно выполните дизайн страницы "Заявки", которая должна соответствовать виду, приведенному на рисунке 2.24.

| 7 АДМИНИСТРАТОР<br>Товары Заявки |                  |         |        | X        |
|----------------------------------|------------------|---------|--------|----------|
|                                  | ПОКУПАТЕЛЬ       |         | заявка | Обновить |
| ПОКУПАТЕЛЬ                       | НАСЕЛЕННЫЙ ПУНКТ | ТЕЛЕФОН | 34KA.3 | ЦЕНА     |
|                                  |                  |         |        | i        |
|                                  |                  |         |        |          |
|                                  |                  |         |        |          |
|                                  |                  |         |        |          |
|                                  |                  |         |        |          |
|                                  |                  |         |        |          |
|                                  |                  |         |        |          |
|                                  | ▲ <i>-1</i>      |         |        | + = • ~  |

Рис.2.24. Дизайн страницы "Заявки"

23. Необходимо определить метод для события щелчка кнопки "Обновить". Это будет метод переоткрытия таблиц Refresh для обновления просмотра поступивших заказав (рис.2.25).

```
procedure TMainForm.Button2Click(Sender: TObject);
begin
    DataModule2.CLORD_TBL.Close;
    DataModule2.CLLIST_TBL.Close;
    DataModule2.CLLIST_TBL.Open;
    DataModule2.CLORD_TBL.Open;
end;
```

Рис.2.25. Метод Refresh

24. Теперь можно записать в базу данных несколько позиций товара и описать их характеристики (рис.2.26).

| наименлялние тадара         |     |                       | CONCOR    | TOBAROB                                                                                  |
|-----------------------------|-----|-----------------------|-----------|------------------------------------------------------------------------------------------|
| The residence in the second |     |                       | Chinesen  |                                                                                          |
| HA3BAHME TOBAPA             | 10  | CTMCOK TOBAPOB        | ШЕНА      | <ul> <li>Pospacrepiecties bian GAMEBOX CS00 (CS55 03)Mogane-<br/>Kore 1995 03</li> </ul> |
| KUMITENTEPEI                | -11 | Acie eMachines EL1352 | 2876      | Pipoueccop: AMD Phenom" II X4 995 3 20GHz, HT 4000MH                                     |
| Тиониторы                   |     | Brain BASIC 8200      | 1442      | Suncer: GF7025+NF530                                                                     |
|                             |     | Envir EAMEBOX C800    | 4374      | Manapueckasi marta ASUS M4N681 LE V2 UP /025+nF6.88                                      |
|                             |     |                       |           | v 6 A                                                                                    |
|                             | 12  |                       | Загрузить |                                                                                          |
|                             |     |                       |           |                                                                                          |
|                             |     |                       |           |                                                                                          |

Рис.2.26. Запись в базу данных позиций товаров

## 2.3.4. Создание IntraWeb-приложения

Работу предлагается выполнять в следующем порядке:

1. Для создания IntraWeb приложения воспользуемся репозиторием Delphi, для чего выполним команду File/New/Other главного меню (рис.2.27) и выберем на странице IntraWeb проект типа Stand Alone Application with Data Module. Указанный тип проекта включает в себя *Сервер приложения, модуль главной формы* и *модуль данных*.

| 🏂 New Items 🔀                                                                                                    |
|----------------------------------------------------------------------------------------------------|
| New ActiveX Multitier Project1 Forms Dialogs Projects Data Modules<br>IntraWeb WebServices Business WebSnap Web Documents Corba |
|                                                                                                    |
| DSO Ap Application Form Application                                                                                             |
|                                                                                                    |
| Stand Alone Stand Alone<br>Application with Data<br>Module                                                                      |
| ⊙ Copy C Inherit C Use                                                                                                    |
| OK Cancel <u>H</u> elp                                                                                                    |

Рис.2.27. Выбор типа проекта в репозитории Delphi

2. В окне Select Directory необходимо выбрать путь к папке размещения файлов проекта. В нашем случае X:/WEB\_MAGAZINE/WEBMAGAZINE (рис.2.28).

| Select Directory                                               | $\mathbf{X}$         |
|----------------------------------------------------------------|----------------------|
| Directory <u>N</u> ame:<br>C:\WEB_MAGAZINE\WEBMAGAZINE         |                      |
| Directories:<br>├── C:\<br>└── WEB_MAGAZINE<br>└── WEBMAGAZINE | <u>F</u> iles: (*.*) |
|                                                                | Drives:              |
| ОК                                                             | Cancel <u>H</u> elp  |

Рис.2.28. Выбор пути размещения проекта

2. Выполним команду меню View/Project Manager и из окна менеджера проектов (рис.2.29) покажем все три формы (рис.2.30)

| Project Manager                                                                                                    | 2                                                                                                    |
|----------------------------------------------------------------------------------------------------|----------------------------------------------------------------------------------------------------|
| IWProject.exe                                                                                                    | 💌 💣 🗙 🝘<br>New Remove Activate                                                                                                    |
| Files                                                                                                    | Path                                                                                                    |
| ProjectGroup1     IWProject.exe     ServerControl     ServerCo     IWServer     IWUnit1     IWUnit1     IwUnit1     DatamoduleU     Datamod     DataMod | C:\Program Files\Borland\Delphi7\Projects<br>C:\WEB_MAGAZINE\WEBMAGAZINE<br>C:\WEB_MAGAZINE\WEBMAGAZINE<br>C:\WEB_MAGAZINE\WEBMAGAZINE<br>C:\WEB_MAGAZINE\WEBMAGAZINE<br>C:\WEB_MAGAZINE\WEBMAGAZINE<br>C:\WEB_MAGAZINE\WEBMAGAZINE<br>C:\WEB_MAGAZINE\WEBMAGAZINE<br>C:\WEB_MAGAZINE\WEBMAGAZINE<br>C:\WEB_MAGAZINE\WEBMAGAZINE<br>C:\WEB_MAGAZINE\WEBMAGAZINE |

Рис.2.29. Окно менеджера проектов

| 🏅 DataModule1 📃 🗆 🗙 | 🅻 formMain | 🏅 IWServerController 📃 🗆 🔀 |
|---------------------|------------|----------------------------|
|                     |            |                            |
|                     |            |                            |
|                     |            |                            |
|                     |            |                            |
|                     |            |                            |

Рис.2.30. Вид форм проекта

3. Выполним команду RUN, которая вызовет окно сервера приложения (рис.2.31).

| 🕖 My Intraweb Applicatio | on Server                                                                               | 🛛 |
|--------------------------|-----------------------------------------------------------------------------------------|---|
| File Run Help            |                                                                                         |   |
| ⑥ 🔒 ⇔ 🗙 🗆 💅 6            |                                                                                         |   |
| Active Sessions: 0       | Intraweb Version: 5.0.43<br>HTTP Port: 1067<br>Packaged Enterprise<br>License Number: 0 |   |
|                          |                                                                                         |   |

Рис.2.31. Вид окна сервера приложения

4. В окне сервера приложения выполним команду RUN → Execute, которая должна запустить Internet Explorer с пустой Web страницей (рис.2.32).

| 🖉 http://127. | .0.0.1:1   | 067/EXEC                                   | /0/6C479E0                   | 09BE972 | 8AAEF OE  | 340 - W                 | indows l | Intern  | et Explor                  | er        |            |          |    |
|---------------|------------|--------------------------------------------|------------------------------|---------|-----------|-------------------------|----------|---------|----------------------------|-----------|------------|----------|----|
| Файл Правка   | Вид        | Избранное                                  | Сервис Сп                    | равка   | 07798     | <b>R</b>                |          | ) Conse |                            |           |            |          |    |
| Избранное     | 0.0.1:1067 | /127.0.0.1.1<br>) Коллекция<br>/EXEC/0/6C4 | а веб-фрагме<br>1 веб-фрагме | + D P   | екомендуе | 👝 🗠<br>эные сайт<br>🝷 🔊 |          | - GOOG  | с<br>Страница <del>-</del> | Безопасно | ость •     | Сервис - | @- |
|               |            | 12.120/0700                                |                              |         |           |                         |          |         |                            |           |            |          | -  |
|               |            |                                            |                              |         |           |                         |          |         |                            |           |            |          |    |
|               |            |                                            |                              |         |           |                         |          |         |                            |           |            |          | 9  |
| Готово        |            |                                            |                              |         |           | 6                       | Интерне  | ет      |                            | 2         | <b>@</b> • | 🕄 100%   |    |

Рис.2.32. Окно Internet Explorer

5. Закроем Internet Explorer и сервер приложения,

6. Теперь приступим к реализации логики модуля данных. Установим в форму модуля данных по четыре компонента класса TTable и TDataSource (рис.2.33).

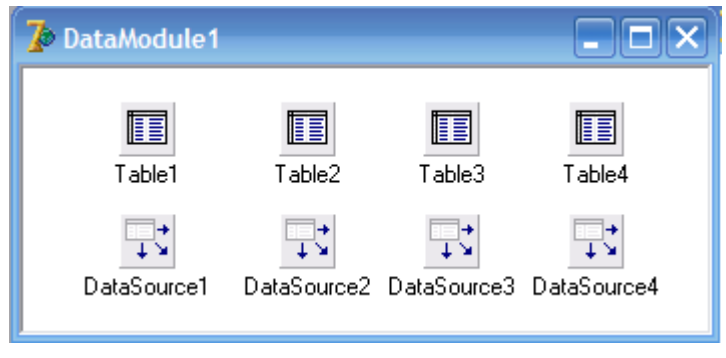

Рис.2.33. Установка компонентов доступа к данным

7. Переименуем установленные компоненты, как показано на рисунке 2.34 и посредством свойства DataSet компонентов TDataSource свяжем соответствующие пары (таблица 2.5).

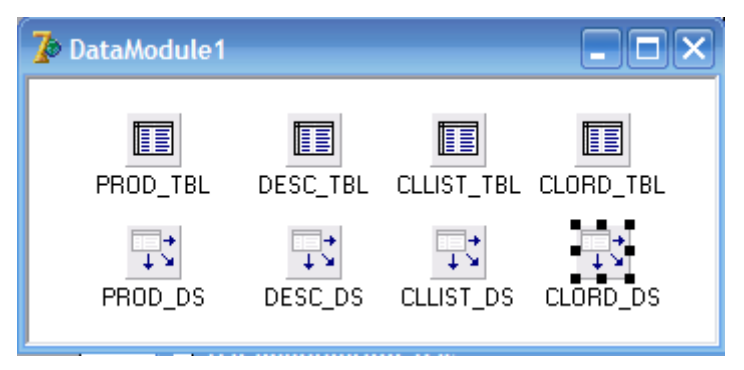

Рис.2.34. Переименование компонентов

Таблица 2.5

## Значения свойств компонентов

| № п/п | Имя компонента | Значение свойства DataSet |
|-------|----------------|---------------------------|
| 1     | PROD_DS        | PROD_TBL                  |
| 2     | DESC_DS        | DESC_TBL                  |
| 3     | CLLIST_DS      | CLLIST_TBL                |
| 4     | CLORD_DS       | CLORD_TBL                 |

8. Для всех компонентов набора данных класса TTable выбрать алиас TO\_MAG в свойстве DataBaseName. В свойстве TableName компонентов набора данных выбрать значения, приведенные в таблице 2.6.

Таблица 2.6

Значения свойств TableName компонентов класса TTable

| № п/п | Имя компонента | Значение свойства TableName |
|-------|----------------|-----------------------------|
| 1     | PROD_TBL       | PRODACTS.db                 |
| 2     | DESC_TBL       | DESCRIPTION.db              |
| 3     | CLLIST_TBL     | CLIENT_LIST.db              |
| 4     | CLORD_TBL      | CIIENT_ORD.db               |

9. Для обеспечения отношения 1:М между таблицами PRODACTS.db : DESCRIPTION.db, в свойстве MasterSource компонента DESC\_TBL необходимо выбрать значение PROD\_DS, а значение свойства MasterField создать с помощью редактора свойства Field Link Designer, выбрав в списке Availabel Index значение ID (рис.2.35,а) и далее в окнах Detail Fields Master Fields соответствующие значения LINK и NUM. Для установления отношения выполнить команду Add (Рис.2.35,б).

| Field Link Desig               | gner | ×                                | Field Link Desig                    | gner     | X                      |
|--------------------------------|------|----------------------------------|-------------------------------------|----------|------------------------|
| A <u>v</u> ailable Indexes     | ID   | •                                | A <u>v</u> ailable Indexes          | D        | •                      |
| D <u>e</u> tail Fields<br>LINK | Add  | Master Fields<br>NUM<br>PRODLIST | D <u>e</u> tail Fields              | Add Ma   | ster Fields<br>RODLIST |
| Joined Fields                  |      | Delete                           | <u>Joined Fields</u><br>LINK -> NUM |          | <u>D</u> elete         |
|                                |      | <u>C</u> lear                    | J                                   |          | <u>C</u> lear          |
|                                | ОК С | ancel <u>H</u> elp               |                                     | OK Cance | l <u>H</u> elp         |
|                                | a    |                                  |                                     | б        |                        |

Рис.2.35. Создание отношения 1:М для таблиц PRODACTS.db : DESCRIPTION.db

10. Создадим отношение 1:М между таблицами CLIENT\_LIST.db : DESCRIPTION.db, для чего в свойстве MasterSource компонента CLORD\_TBL выберем значение CLLIST\_DS, а значение свойства MasterField создадим с помощью редактора свойства Field Link Designer, выбрав в списке Availabel Index значение ID (рис.2.36,а) и далее в окнах Detail Fields Master Fields соответствующие значения LINK и NUM. Для установления отношения выполнить команду Add (рис.2.36,б).

| Field Link Designer 🔀  | Field Link Designer                    |
|------------------------|----------------------------------------|
| Ayailable Indexes      | Ayailable Indexes                      |
| Detail Fields          | Detail Fields                          |
| Joined Fields          | Joined Fields LINK -> NUM Delete Clear |
| OK Cancel <u>H</u> elp | OK Cancel <u>H</u> elp                 |

Рис.2.36. Создание отношения 1:М для таблиц CLIENT\_LIST.db : DESCRIPTION.db

11. Создадим для каждой таблицы доменную структуру, для чего выполним поочередно двойной щелчок по компонентам набора данных PROD\_TBL, DESC\_TBL, CLLIST\_TBL и CLORD\_TBL. В открывшихся окнах редакторов выполним команду Add All Fields контекстного меню (рис.2.37).

| DataModule1.P 🗙     | DataModule1.DE 🗙                                      | DataModule1.CL 🗙                                      | DataModule1.CL 🗙                                      |
|---------------------|-------------------------------------------------------|-------------------------------------------------------|-------------------------------------------------------|
| $ A  \land  F   H $ | $ \mathbf{A}  \neq  \mathbf{F} $                      | $\mathbb{K} \triangleleft \mathbb{P} \mid \mathbb{M}$ | $\mathbb{K} \triangleleft \mathbb{P} \mid \mathbb{M}$ |
| NUM<br>PRODLIST     | NUM<br>LINK<br>PRODLIST<br>DESCRIPT<br>IMAGE<br>PRICE | NUM<br>CL_NAME<br>LOCATION<br>PHONE                   | NUM<br>LINK<br>CL_REQ<br>PRICE                        |

Рис.2.37. Создание доменных структур

12. Теперь необходимо установить для всех компонентов набора данных PROD\_TBL, DESC\_TBL, CLLIST\_TBL и CLORD\_TBL значение свойства Active равное True.

13. Далее выполним команду Save All, сохраняющую все файлы проекта.

14. Для того, чтобы модуль данных был доступен их главной формы проекта необходимо его объявить в разделе Uses модуля unit IWUnit1. Также для выполнения вычислений необходимо добавить в раздел модуль SysUtils. После объявления модуля необходимо выполнить команду Run (puc.2.38).

```
implementation
{$R *.dfm}
uses
ServerController, DatamoduleUnit, SysUtils;
```

Рис.2.38. Объявление модулей в разделе uses

15. Теперь можно приступить к дизайну главной формы приложения. Установим в форму formMain такие компоненты из палитры IWData (рис.2.39):

- IWDBGrid1;
- IWDBGrid2;
- IWDBImage1;
- IWDBMemo1.

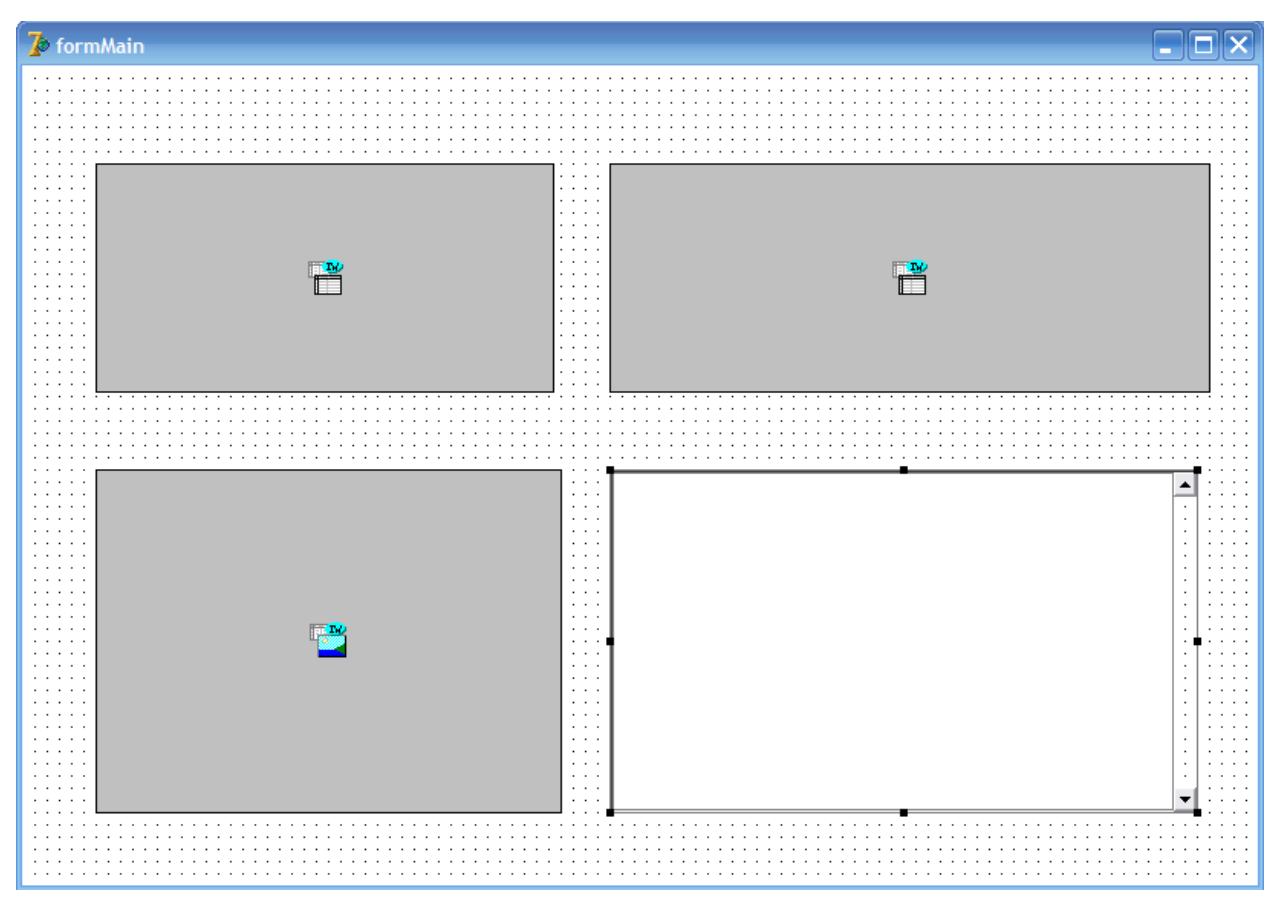

Рис.2.39. Установка компонентов в форму

16. Далее свяжем установленные элементы управления с соответствующими наборами данных модуля данных (таблица 2.7).

Таблица 2.7

| Связь | компонентов |
|-------|-------------|
|-------|-------------|

| № п/п | Имя компонента | Свойство   | Значение            |
|-------|----------------|------------|---------------------|
| 1     | IWDBGrid1      | DataSource | DataModule1.PROD_DS |
| 2     | IWDBGrid2      | DataSource | DataModule1.DESC_DS |
| 3     | IWDBImage1     | DataSource | DataModule1.DESC_DS |
| 4     | IWDBImage1     | DataField  | IMAGE               |
| 5     | IWDBMemo1      | DataSource | DataModule1.DESC_DS |
| 6     | IWDBMemo1      | DataField  | DESCRIPT            |

17. Теперь можно проверить, как будут отображаться данные на нашей WEB странице. Выполним команды RUN Delphi и запущенного сервера приложения. После выполнения команды RUN сервера в Internet Explorer откроется Web страница, вид которой должен приблизительно соответствовать виду, приведенному на рисунке 2.40.

| http://127.0.0.1:1162/EXEC/0/E0ABA300DEBF163                                                                    | 2B1F0E340 - Windows Internet Explorer                     | _ 🗆 🔀         |
|----------------------------------------------------------------------------------------------------|-----------------------------------------------------------|---------------|
| Файл Правка Вид Избранное Сервис Справка                                                                        |                                                           |               |
| () v + ttp://127.0.0.1; 1162/EXEC/0/E0ABA300DEBF                                                                | 1632B 1F0E340 💌 😣 🚧 🗙 🔎 Geogle                            | <b>₽</b> •    |
| 🖕 Избранное 🛛 🚖 🖉 Коллекция веб-фрагме 🔹 💽 Рег                                                                  | комендуелые сайты 🔻                                       |               |
| http://127.0.0.1:1162/EXEC/0/E0ABA300DEBE16328                                                                  | 🟠 🔹 🗟 – 🖃 📾 🔹 Страница 🔹 Безопасность 🕶 Се                | рвис 🕶 🔞 🕶    |
|                                                                                                    |                                                           | ~             |
|                                                                                                    |                                                           |               |
| 6                                                                                                    |                                                           |               |
| NUM PRODLIST                                                                                                    | NUM LINK PRODLIST DESCRIPT IMAGE PRICE                    |               |
| 1 КОМПЬЮТЕРЫ                                                                                                    | 1 Acer eMachines EL1352 (MEMO) (BLOB) 2876                |               |
| 2 МОНИТОРЫ                                                                                                    | 2 1 Brain BASIC B200 (MEMO) (BLOB) 1442                   |               |
|                                                                                                    | 3 1 Brain GAMEBOX C900 (MEMO) (BLOB) 4374                 |               |
|                                                                                                    |                                                           |               |
|                                                                                                    |                                                           |               |
| 1                                                                                                    |                                                           |               |
|                                                                                                    |                                                           |               |
|                                                                                                    |                                                           |               |
|                                                                                                    | Характеристики Acer eMachines EL1352 (PT.NC9E9.011)       | ^             |
|                                                                                                    | Процессор                                                 |               |
|                                                                                                    | Количество ядер Двухядерный                               |               |
|                                                                                                    | Название AMD Athlon II X2                                 |               |
|                                                                                                    | Частота 3.0 ГГц                                           |               |
|                                                                                                    | Кеш второго уровня 1 Мб                                   |               |
|                                                                                                    | Технологический процесс 45 нм                             |               |
|                                                                                                    | Видео                                                     |               |
|                                                                                                    | Модель видеокарты Radeon HD 5570                          |               |
|                                                                                                    | Производитель чипа АТІ<br>Объем встроенной памяти 1024 Мб |               |
| -6                                                                                                    |                                                           |               |
|                                                                                                    |                                                           |               |
| E C C Mag                                                                                                    |                                                           |               |
| The second second second second second second second second second second second second second second second se |                                                           |               |
|                                                                                                    |                                                           | <u>M</u>      |
| Готово                                                                                                    | 🥹 Интернет 🋛 🆓 🔹 🤩                                        | <b>100% ▼</b> |

Рис.2.40. Вид web-страницы

18. Закроем приложение и Internet Explorer.

19. Приступим к настройке IWDBGrid1. Установим свойства Lines в состояние tlRows, а свойство Options/dgIndicator в состояние true. Далее в свойстве Columns вызовем редактор, в котором выполним команду ADD контекстного меню (рис.2.41). В свойстве редактора DataField выберем значение PRODLIST, а в свойстве LinkField значение NUM. Изменим в свойстве Title/Text текущее значение на товары, а в свойстве Title/BGColor текущее значение например на clAqua.

20. Так, как компонент IWDBGrid1 не является компонентом DBAWARE нам придется самостоятельно описать его взаимодействие с набором данных.

Объявим раздел **protected**, в котором продекларируем процедуру GoIndNoProd (рис.2.42).

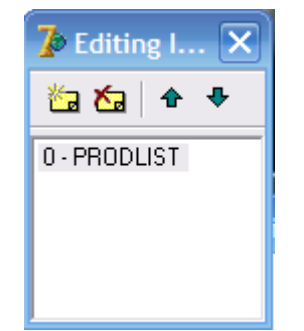

Рис.2.41. Редактор свойств Columns

```
type
TformMain = class(TIWAppForm)
IWDBGrid1: TIWDBGrid;
IWDBGrid2: TIWDBGrid;
IWDBImage1: TIWDBImage;
procedure IWDBGrid1Columns0Click(ASender: TObject;
const AValue: String);
protected
{/Декларирование процедуры "Переход к записи в таблице PROD_TBL"}
procedure GoIndNoProd(const AIndNo: integer);
public
end;
implementation
{$R *.dfm}
```

Рис.2.42. Декларирование процедуры

21. Тело процедуры опишем в секции implementation (рис.2.43).

```
implementation
{$R *.dfm}
uses
ServerController, DatamoduleUnit, SysUtils;
{Описание процедуры "Переход к записи в таблице PROD_TBL"}
procedure TformMain.GoIndNoProd(const AIndNo: integer);
begin
DataModule1.PROD_TBL.Locate('NUM', AIndNo, []);
end;
```

## Рис.2.43. Тело процедуры GoIndNoProd

22. Создадим для обработчика события OnClick созданного поля PRODLIST, в котором вызовем созданный выше метод (рис.2.44).

```
procedure TformMain.IWDBGrid1Columns0Click(ASender: TObject;
    const AValue: String);
begin
    GoIndNoProd(StrToInt(AValue)); // Вызов процедуры GoIndNoProd
end;
```

Рис.2.44. Обработчик события поля PRODLIST

23. В исполняемом **IE** приложении должна отрабатываться связь между главным и подчиненным представлением данных (рис.2.45)

|                                                              |                                                                                                    |                                                                                                    |                                                                                                    | JON LA                                               |                         |                     |          |  |
|--------------------------------------------------------------|----------------------------------------------------------------------------------------------------|----------------------------------------------------------------------------------------------------|----------------------------------------------------------------------------------------------------|------------------------------------------------------|-------------------------|---------------------|----------|--|
| <ul> <li>[2] http://127.0.0.1/11346/sec/12/04/08/</li> </ul> |                                                                                                    | 40)                                                                                                    |                                                                                                    |                                                      | × 1                     | Que gie             |          |  |
| http://127.0.0.1:1134/EXEC/12/D470A30072EBF9                 | 113                                                                                                    |                                                                                                    |                                                                                                    |                                                      |                         |                     |          |  |
|                                                              |                                                                                                    |                                                                                                    |                                                                                                    |                                                      |                         |                     |          |  |
|                                                              |                                                                                                    |                                                                                                    |                                                                                                    |                                                      |                         |                     |          |  |
| 100000000                                                    |                                                                                                    |                                                                                                    |                                                                                                    |                                                      | 1/1/2/1/2/1             |                     |          |  |
| товары                                                       | N                                                                                                    | UML                                                                                                    | INK PRODLIST                                                                                                    | DESCRIPT                                             | IMAGE                   | PRICE               |          |  |
| A CONTRACTOR A                                               | 4                                                                                                    | - 5                                                                                                    | Dell 02311H                                                                                                    | (MEMO)                                               | (BLOB)                  | 2276                |          |  |
| - MORALLOP BA                                                | - 6                                                                                                    | -É                                                                                                    | Phaps 223PL2EB 40                                                                                                    | (MEMO)                                               | (BLOB)                  | 2008                |          |  |
|                                                              | 0                                                                                                    | ¥                                                                                                    | armaps 241215D-01                                                                                                    | (MEMO)                                               | (BLOB)                  | 1203                |          |  |
|                                                              |                                                                                                    |                                                                                                    |                                                                                                    |                                                      |                         |                     |          |  |
|                                                              |                                                                                                    |                                                                                                    |                                                                                                    |                                                      |                         |                     |          |  |
|                                                              |                                                                                                    |                                                                                                    |                                                                                                    |                                                      |                         |                     |          |  |
|                                                              |                                                                                                    |                                                                                                    |                                                                                                    |                                                      |                         |                     |          |  |
|                                                              |                                                                                                    |                                                                                                    |                                                                                                    |                                                      |                         |                     |          |  |
|                                                              |                                                                                                    |                                                                                                    |                                                                                                    |                                                      |                         |                     |          |  |
|                                                              |                                                                                                    | iase                                                                                                    | характеристики                                                                                                    |                                                      |                         |                     | •        |  |
|                                                              |                                                                                                    | iasie<br>in AK                                                                                                    | жарактеристики                                                                                                    |                                                      |                         |                     | A        |  |
|                                                              | Di Di Di Di Di Di Di Di Di Di Di Di Di D                                                                                                    | inste<br>n XX<br>stoep                                                                                                    | характеристики<br>23"                                                                                                    |                                                      |                         |                     | <        |  |
|                                                              | DC<br>T3<br>Pe<br>Ma                                                                                                    | ане<br>п Ж<br>змер<br>ясин                                                                                                    | карактеристики<br>23"<br>альное разревекие<br>-имтенина ТЕТ Б-ТР                                                                                                    | 1920×108                                             | 0                       |                     |          |  |
|                                                              | Di Di Di Di Di Di Di Di Di Di Di Di Di D                                                                                                    | щие<br>п Ж<br>змер<br>ясим<br>п Ж<br>роко                                                                                                  | характеристики<br>23"<br>альное разревение<br>-матрицы IFT E-IP<br>форматизй ислигор                                                                                                    | 1920ж108<br>5<br>да                                  | 0                       |                     | <        |  |
|                                                              |                                                                                                    | азие<br>п ДХ<br>змер<br>жсим<br>п ДХ<br>роко<br>рия                                                                                        | карактеристики<br>23"<br>альное разрешение<br>-матристики IFT E-IP<br>форматики ислитор<br>бизнес                                                                                           | 1920x108<br>5<br>да                                  | 0                       |                     | <        |  |
|                                                              | CC<br>Pa<br>Ma<br>D<br>Co<br>Pa                                                                                                    | шие<br>п ЯХ<br>змер<br>жсин<br>п ЯХ<br>рохо<br>рия<br>звер                                                                                 | характеристики<br>23"<br>альное разрешение<br>-матрицы IFT E-IP<br>форматизый монитор<br>бизиес<br>тка                                                                                      | 1920x108<br>5<br>да                                  | 0                       |                     | <b>4</b> |  |
|                                                              |                                                                                                    | щие<br>п АК<br>змер<br>ксин<br>п АК<br>рохо<br>рил<br>заер<br>стот                                                                         | харажтеристики<br>23°<br>альное разрешение<br>-матрицы ТFT E-IP<br>форматизы ислитор<br>бизнес<br>тка<br>а развертки гориз<br>атакая - Ка-74 Гр.                                            | 1920ж108<br>5<br>да<br>снтальная                     | 0<br>1 30-53            | sľuj                | <b>4</b> |  |
|                                                              |                                                                                                    | ане<br>п Ак<br>змер<br>ксин<br>п Ак<br>рохо<br>рия<br>звер<br>стот<br>ртих<br>лоса                                                         | харантеристики<br>23"<br>альное разрешение<br>-матрицы IFT E-IP<br>форматный монитор<br>бизнес<br>тка<br>а развертки гориз<br>альная: 56-75 Гц<br>продускания 162                           | 1920ж108<br>5<br>да<br>снтальная<br>МГч              | 0<br>1 30-53            | xĽu;                | <b>C</b> |  |
|                                                              | DO<br>TO<br>Per<br>Ma<br>Do<br>Pa<br>Se<br>Ra<br>Se<br>Ra<br>S<br>Ra<br>S | шие<br>п АК<br>змер<br>хсин<br>рохо<br>рия<br>заер<br>стот<br>ртих<br>лоса<br>ихци                                                         | характеристики<br>23"<br>альное разрешение<br>«матриша ТЕТ Е-ТЕ<br>форматизы понитор<br>бизнес<br>тка<br>а развертик гориз<br>альная: 56-75 Гц<br>пропускания 162<br>и                      | 1920ж108<br>5<br>де<br>снтальная<br>МГц              | 0<br>1 30-83            | ĸſ'nţ               | <b>C</b> |  |
|                                                              | 00<br>73<br>86<br>Mi<br>75<br>15<br>15<br>15<br>15<br>15<br>15<br>15<br>15<br>15<br>15<br>15<br>15<br>15                                                                                                    | шие<br>п ЯХ<br>змер<br>ксин<br>рохо<br>рия<br>лоса<br>угия<br>лоса<br>угия<br>наци<br>наци<br>наци<br>наци<br>наци<br>наци<br>наци<br>наци | харантеристики<br>23"<br>альное разрешение<br>-оатрилы ТFT E-TP<br>форматный монитор<br>Бизнес<br>тка<br>а развертки гориз<br>альная: 56-75 Гш<br>пропускания 162<br>и<br>ональнооть меню н | 1920х108<br>5<br>да<br>снтальная<br>МГц<br>а русском | 0<br>1 30-53<br>ASUME,  | κΓυι<br>κεπιτόρορκα | 8        |  |
|                                                              | Di Di Di Di Di Di Di Di Di Di Di Di Di D                                                                                                    | шие<br>п ЖК<br>змер<br>ксим<br>п ЖК<br>роко<br>рия<br>звер<br>стот<br>ртих<br>лоса<br>чиши<br>нхши<br>ета                                  | характеристики<br>23"<br>альное разрешение<br>-матриша ТFT E-TP<br>форматиый монитор<br>бизмес<br>тиа<br>а развертих гориз<br>альная: 56-75 Гш<br>пропускания 162<br>и<br>ональнооть меню и | 1920ж108<br>5<br>да<br>снтальная<br>МГц<br>а русском | 0<br>1 30-53<br>#36056, | κρατόρουκ           | a. V     |  |
|                                                              | 00<br>13<br>86<br>15<br>15<br>15<br>15<br>15<br>15<br>15<br>15<br>15<br>15<br>15<br>15<br>15                                                                                                    | шие<br>п ЯК<br>змер<br>ксим<br>роко<br>рия<br>лоса<br>лиши<br>ета                                                                          | характеристики<br>23"<br>альное разрешение<br>-изтриша ТFT E-TP<br>форматией иснитор<br>бизмес<br>тка<br>а развертик гориз<br>альная: 56-75 Гш<br>пропускания 162<br>и<br>ональнооть иско и | 1920ж108<br>5<br>да<br>снтальная<br>МГц<br>а русском | 0<br>1 30-53<br>языхе,  | хГц)<br>халибровк   | a.       |  |
|                                                              |                                                                                                    | шие<br>п ЯК<br>змер<br>ксим<br>роко<br>рия<br>звер<br>стот<br>ртих<br>лоса<br>чиши<br>ета                                                  | карактеристики<br>23"<br>альное разрешение<br>-матрицы TFT E-IP<br>форматный илинтор<br>бихмес<br>тка<br>а развертик гориз<br>альная: 56-75 Гц<br>пропускания 162<br>и<br>ональнооть немо и | 1920ж108<br>5<br>да<br>снтальная<br>МГц<br>а русском | 0<br>1 30-53<br>языке,  | кГц;<br>халжбровк   | a. V     |  |

Рис.2.45. Отработка связанных наборов данных

24. Для того чтобы выбранная запись в гриде, отображающем перечень наименований товаров, имела цветовую подсветку необходимо описать метод управления цветом. Для этого необходимо определить в разделе uses использование модуля управления графикой (рис.2.46), а в обработчике события OnRenderCell компонента IWDBGrid1 создать соответствующий метод (рис.2.47).

```
implementation
{$R *.dfm}
uses
ServerController, DatamoduleUnit, SysUtils, Graphics;
```

Рис.2.46. Описание используемых модулей

```
procedure TformMain.IWDBGrid1RenderCell(ACell: TIWGridCell; const ARow,
AColumn: Integer);
begin
{Цветовое выделение выбранной записи. $00BBE2FD - цвет подсветки}
if IWDBGrid1.RowIsCurrent then ACell.BGColor := $00BBE2FD;
end;
```

Рис.2.47. Обработчик события OnRenderCell

25. Приступим к настройке управления компонента IWDBGrid2.

Установим свойства компонента IWDBGrid2 аналогично свойствам IWDBGrid1.

Свойства Lines установим tlRows. свойство В состояние a Options/dgIndicator в состояние true. Далее в свойстве Columns вызовем редактор, в котором выполним поочередно две команды ADD контекстного меню (рис.2.48). В свойстве редактора DataField для первого созданного поля выберем значение PRODLIST, а в свойстве LinkField значение NUM. Для второго созданного поля выберем значение DataField равное PRICE. Для поля PRODLIST В свойстве Title/Text изменим текущее значение на НАИМЕНОВАНИЕ, а в свойстве Title/BGColor текущее значение например на clGradientActiveCaption. Аналогично для поля PRICE определим значение Title/Text равное ЦЕНА (грн.) а значение свойства Title/BGColor установим равным \$00С1С1С1. Также установим значение свойства Algnment в состояние taCenter.

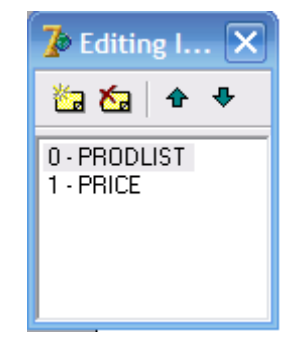

Рис.2.48. Определение отображаемых полей

29. В разделе **protected** объявим защищенный метод GoIndNoDesc (рис.2.49), тело процедуры (рис.2.50, а) и вызов метода опишем в обработчике события OnClick поля PRODLIST (рис.2.50, б).

```
protected

{Декларирование процедуры "Переход к записи в таблице PROD_TBL"}

procedure GoIndNoProd(const AIndNo: integer);

{Декларирование процедуры "Переход к записи в таблице DESC_TBL"}

procedure GoIndNoDesc(const AIndNo: integer);

public

end:
```

Рис.2.49. Декларирование метода

# Рис.2.50. a) процедура GoIndNoDesc, б) обработчик события OnClick поля PRODLIST

30. Создадим метод подсветки выбранного товара. Данный метод опишем в обработчике события OnRenderCell компонента IWDBGrid2 (рис.2.51).

```
procedure TformMain.IWDBGrid2RenderCell(ACell: TIWGridCell; const ARow,
AColumn: Integer);
begin
{Цветовое выделение выбранной записи. $00BBE2FD - цвет подсветки}
if IWDBGrid2.RowIsCurrent then ACell.BGColor := $00BBE2FD;
end;
```

Рис.2.51 Обработчик события OnRenderCell

31. Скомпилируем приложение и проверим его работу. При выборе товаров в IWDBGrid1 и IWDBGrid2 их представления и вид должны изменяться (рис.2.52).

| <u> </u>                                                                                                    |                                                                                                    |                                                                                                    |          |
|----------------------------------------------------------------------------------------------------|----------------------------------------------------------------------------------------------------|----------------------------------------------------------------------------------------------------|----------|
| http://127.0.0.1;2145/EXEC/3/0CB0A3009744F                                                                                                    | 7E90FF1E340 🛛 🔀 😽 🗙 🖇                                                                                                    | O Google                                                                                             |          |
| бранное 🔄 🚑 🔊 Коррекция веб-фрасме 🔹 🔽 Реки                                                                                                    | оменалемые сайты 🝷                                                                                                    |                                                                                                    |          |
| terrer   👘 🖉 vermenter ers etter verm                                                                                                    |                                                                                                    | -                                                                                                    |          |
| tp://127.0.0.1:2145/EXEC/3/0CB0A3009744F7E90                                                                                                    |                                                                                                    | 🖷 🔹 Страница 👻 Безопасность 👻                                                                        | Сервис 👻 |
|                                                                                                    |                                                                                                    |                                                                                                    |          |
|                                                                                                    |                                                                                                    |                                                                                                    |          |
|                                                                                                    |                                                                                                    |                                                                                                    |          |
|                                                                                                    |                                                                                                    |                                                                                                    |          |
| ТОВАРЫ                                                                                                    | НАИМЕНОВАНИЕ                                                                                                    | ЦЕНА (грн.)                                                                                          |          |
| КОМПЬЮТЕРЫ                                                                                                    | Dell U2311H                                                                                                    | 2276                                                                                                 |          |
| * МОНИТОРЫ                                                                                                    | * Philips 225PL2EB/00                                                                                                    | 2066                                                                                                 |          |
| and the second second s | Philips 241E1SB/01                                                                                                    | 1563                                                                                                 |          |
|                                                                                                    |                                                                                                    |                                                                                                    |          |
|                                                                                                    |                                                                                                    |                                                                                                    |          |
| Autom Contraction Contraction                                                                                                    | Характеристики LG Flatron                                                                                                    | 1 IPS236V-PN                                                                                         | 6        |
|                                                                                                    | Диагональ: 23`(Wide 16:9)                                                                                                    | ;                                                                                                    |          |
| the second second second second second second second second second second second second second second second se                                                                                                    | тип матрицы: LED IPS;                                                                                                    |                                                                                                    |          |
| and the second second se                                                                                                    |                                                                                                    |                                                                                                    |          |
|                                                                                                    | пиксель: 0.265 х 0.265 м                                                                                                    | 17                                                                                                   |          |
|                                                                                                    | пиксель: 0.265 x 0.265 м<br>время отклика: 8 мс GTG k<br>упол обзора (пориз/верти                                                                                                    | a;<br>pw;<br>s): 178/178:                                                                            |          |
|                                                                                                    | пиксель: 0.265 x 0.265 м<br>время отклика: 8 мс GTG и<br>угол обзора (гориз/вертин<br>макс. разрешение: 1920x10                                                                                                    | n;<br>pw;<br>c): 178/178;<br>080;                                                                    |          |
|                                                                                                    | пиксель: 0.265 x 0.265 м<br>время отклика: 8 мс GTG и<br>угол обзора (гориз/вертик<br>макс. разрешение: 1920x10<br>частота (гориз/вертик): 3                                                                                                    | а;<br>pw;<br>c): 178/178;<br>800;<br>30-83 КГц/56-75 Гц;                                             |          |
|                                                                                                    | пиксель: 0.265 x 0.265 м<br>время отклика: 8 мс GTG и<br>угол обзора (гориз/вертин<br>макс. разрешение: 1920x10<br>частота (гориз/вертик): 3<br>разъём для сигнала: D-Suk                                                                                                    | a;<br>ow;<br>c): 178/178;<br>30;<br>30-83 KTu/56-75 Fu;<br>o, DVI-D, HDMI, Headphon                  | e        |
|                                                                                                    | пиксель: 0.265 x 0.265 м<br>время отклика: 8 мс GTG и<br>угол обзора (гориз/вертия<br>макс. разрешение: 1920x10<br>частота (гориз/вертик): 3<br>разъём для сигнала: D-Sub<br>Out;                                                                                                   | а;<br>ow;<br>c): 178/178;<br>300;<br>30-83 КГц/56-75 Гц;<br>o, DVI-D, HDMI, Headphon                 | e        |
| <u>014</u>                                                                                                    | пиксель: 0.265 x 0.265 м<br>время отклика: 8 мс GTG и<br>угол обзора (гориз/верти)<br>макс. разрешение: 1920x1(<br>частота (гориз/вертик): 3<br>разъём для сигнала: D-Suk<br>Out;<br>яркость: 250 кд/м2;                                                                            | а;<br>ow;<br>c): 178/178;<br>30-83 КГц/56-75 Гц;<br>o, DVI-D, HDMI, Headphon                         | e        |
| 014                                                                                                    | пиксель: 0.265 x 0.265 м<br>время отклика: 8 мс GTG в<br>угол обзора (гориз/верти)<br>макс. разрешение: 1920x1(<br>частота (гориз/вертик): 3<br>разъём для сигнала: D-Suk<br>Out;<br>яркость: 250 кд/м2;<br>контрасть реальная: 1 000                                               | а;<br>ow;<br>c): 178/178;<br>30-83 КГц/56-75 Гц;<br>o, DVI-D, HDMI, Headphon<br>0:1;<br>5 000 000:1: | e        |
| Out<br>Parofiopran                                                                                                    | пиксель: 0.265 x 0.265 м<br>время отклика: 8 мс GTG I<br>угол обзора (гориз/верти)<br>макс. разрешение: 1920x10<br>частота (гориз/вертик): 3<br>разъём для сигнала: D-Suk<br>Out;<br>яркость: 250 кд/м2;<br>контрасть реальная: 1 000<br>контрасть ринамическая: 5<br>ивет: чёрный: | а;<br>ow;<br>c): 178/178;<br>30-83 КГц/56-75 Гц;<br>o, DVI-D, HDMI, Headphon<br>0:1;<br>5 000 000:1; | le       |

Рис.2.52. Управление выбором товара

32. Сохраним проект и приступим к разработке корзины покупателя.

Установим в модуль данных два компонента ClientDataSet1 и DataSource1 (рис.2.53), которые соответственно переименуем в REQ\_CDS и REQ\_DS (рис.2.54).

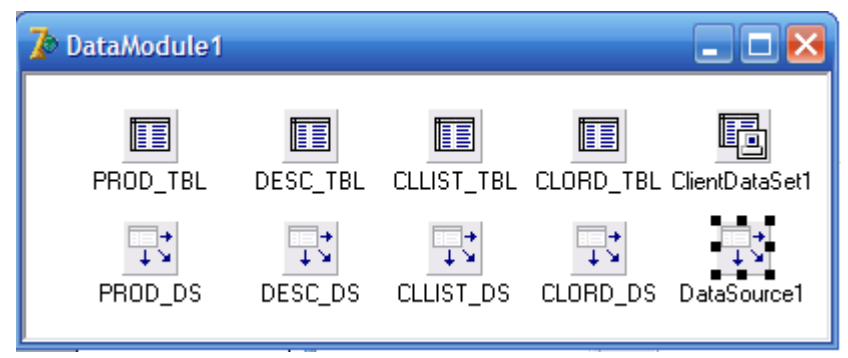

Рис.2.53. Установка компонентов в модуль данных

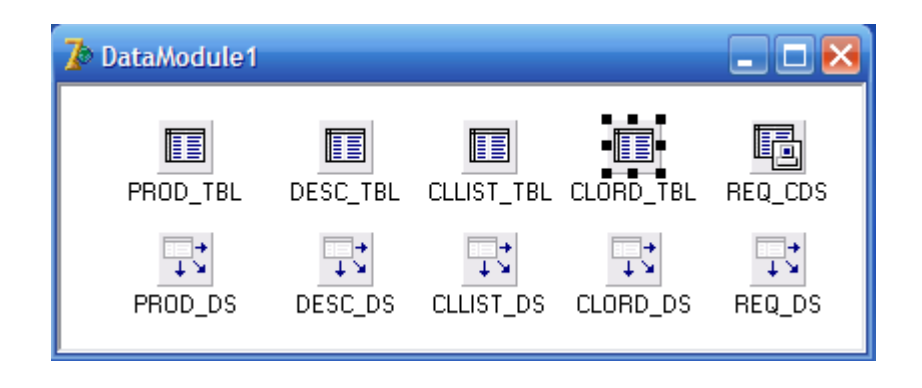

Рис.2.54. Именование компонентов в модуле данных

Свяжем компонент REQ\_DS с компонентом REQ\_CDS посредством свойства DataSet.

33. Создадим структуру виртуального набора данных для компонента REQ\_CDS, который будет содержать записи покупок. Для создания виртуального набора данных необходимо дважды щелкнуть мышкой по компоненту и в открывшемся редакторе используя контекстное меню выполнить команду New Field (рис.2.55) и создать поля, соответственно рисункам 2.56, 2.57.

| DataModule1.RE 🗙 | New Field                                                                                                    |
|------------------|----------------------------------------------------------------------------------------------------|
|                  | Field properties       Name:     NUM     Component:     REQ_CDSNUM       Iype:     AutoInc     Size:     O                    |
|                  | Field type            • <u>D</u> ata         • <u>C</u> alculated         • Lookup         • InternalCalc         • Aggregate |
|                  | Lookup definition                                                                                                    |
|                  | Key Fields: Dataset:                                                                                                    |
|                  | Look <u>u</u> p Keys: Result Field:                                                                                           |
|                  | OK Cancel <u>H</u> elp                                                                                                    |

Рис.2.55. Создание поля NUM

| DataModule1.RE 🗙 | New Field                                                                                                    |
|------------------|----------------------------------------------------------------------------------------------------|
|                  | Field properties       Name:     CL_REQ       Component:     REQ_CDSCL_REQ                                                                                                    |
|                  | <u>I</u> ype: String ▼ <u>S</u> ize: 40                                                                                                    |
|                  | Field type         Image: Description of the second second secon |
|                  | Lookup definition                                                                                                    |
|                  | Key Fields:                                                                                                    |
|                  | Lookyp Keys: Result Field:                                                                                                    |
|                  | OK Cancel <u>H</u> elp                                                                                                    |

Рис.2.56. Создание поля CL\_REQ

| DataModule1.RE 🗴 | New Field                                                                                                    |
|------------------|----------------------------------------------------------------------------------------------------|
| NUM<br>CL_REQ    | Field properties         Name:       PRICE       Component:       REQ_CDSPRICE         Type:       Integer       Size:       0                                                                                                    |
|                  | Field type            • <u>D</u> ata         • <u>C</u> alculated C Lookup         • InternalCalc C Aggregate         = Lookup         • InternalCalc C Aggregate         = Lookup         = Lookup         • InternalCalc C Aggregate         = Lookup         • InternalCalc C Aggregate         = Lookup         • InternalCalc C Aggregate         = Lookup         • InternalCalc C Aggregate         = Lookup         = Lookup         = Lookup         = Lookup         = Lookup         = Lookup         = Lookup         = Lookup         = Lookup         = Lookup         = Lookup         = Lookup |
|                  | Key Fields:                                                                                                    |
|                  | Look <u>u</u> p Keys: Result Field:                                                                                                    |
|                  | OK Cancel <u>H</u> elp                                                                                                    |

Рис.2.57. Создание поля PRICE

34. Выберем в модуле данных компонент REQ\_CDS и создадим для него DataSet выполнив одноименную команду контекстного меню Create DataSet.

35. Теперь продолжим разработку главной формы. Установим в форму компонент IWRectangle, четыре кнопки IWBUTTON, три поля ввода IWEDIT, три метки IWLabel и компонент класса TIWDBGrid (рис.58). Компоненты разместим в форме ниже ранее установленных 4-х компонентов. Определим свойства компонентов согласно таблице 2.8.

|                                             | ЗАКА | 3 Ы                |         |
|---------------------------------------------|------|--------------------|---------|
| КУПИТЬ                                      |      | ДОБАВИТЬ В КОРЗИНУ | УДАЛИТЬ |
| ИМЯ<br>ГОРОД:<br>ТЕЛЕФОН<br>ОТПРАВИТЬ ЗАКА: |      | Ē                  |         |
|                                             |      |                    |         |

Рис.2.58. Размещение компонентов в форме.

Таблица 2.8

| № п/п | Класс компонента | Свойство | Значение        |
|-------|------------------|----------|-----------------|
| 1     | TIWBUTTON        | NAME     | SHOWBTN         |
| 1     |                  | CAPTION  | КУПИТЬ          |
|       | TIWBUTTON        | NAME     | GOBTN           |
| 2     |                  | CAPTION  | ОТПРАВИТЬ ЗАКАЗ |
|       |                  | VISIBLE  | FALSE           |
|       | TIWBUTTON        | NAME     | ADDBTN          |
| 3     |                  | CAPTION  | ДОБАВИТЬ В      |
|       |                  |          | КОРЗИНУ         |
| 1     | TIWBUTTON        | NAME     | DELBTN          |
| 4     |                  | CAPTION  | УДАЛИТЬ         |
| 5     | TIWLABEL         | CAPTION  | ИМЯ             |
| 6     | TIWLABEL         | CAPTION  | ГОРОД           |
| 7     | TIWLABEL         | CAPTION  | ТЕЛЕФОН         |
|       | TIWEDIT          | NAME     | NameEdit        |
| 8     |                  | TEXT     | Пусто           |
|       |                  | VISIBLE  | FALSE           |
|       | TIWEDIT          | NAME     | SityEdit        |
| 9     |                  | TEXT     | Пусто           |
|       |                  | VISIBLE  | FALSE           |
|       | TIWEDIT          | NAME     | PhoneEdit       |
| 10    |                  | TEXT     | Пусто           |
|       |                  | VISIBLE  | FALSE           |

Значения свойств компонентов

36. Настроим компонент IWDBGrid3, установив свойства DataSource := DataModule1.REQ\_DS, Option/Indicator := true и Lines := tlRows. В редакторе полей Columns добавим соответствующие поля (рис.2.59). Выберем для первого

поля значение DataField := NUM, для второго DataField := CL\_REQ и LinkField := NUM, для третьего DataField := PRICE.

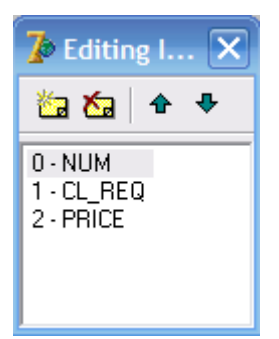

Рис.2.59. Вид редактора полей Columns

37. Русифицируем и оформим заголовки полей, как показано на рисунке 2.60.

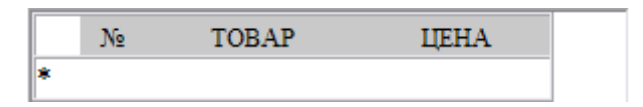

Рис.2.60. Вид сетки, отображающей корзину заказов

38. Продекларируем процедуру GoIndNoREQ (рис.2.61) и опишем ее (рис.2.62).

```
protected
    {Декларирование процедуры "Переход к записи в таблице PROD_TBL"}
    procedure GoIndNoProd(const AIndNo: integer);
    {Декларирование процедуры "Переход к записи в таблице DESC_TBL"}
    procedure GoIndNoDesc(const AIndNo: integer);
    {Декларирование процедуры "Переход к записи в корзине REQ_CDS"}
    procedure GoIndNoREQ(const AIndNo: integer);
public
```

end;

Рис.2.61. Декларирование процедуры GoIndNoREQ

```
{Описание процедуры "Переход к записи в корзине REQ_CDS"}
procedure TformMain.GoIndNoREQ(const AIndNo: integer);
begin
DataModule1.REQ_CDS.Locate('NUM', AIndNo, []);
end;
```

## Рис.2.62. Описание процедуры GoIndNoREQ

 procedure TformMain.IWDBGrid3RenderCell(ACell: TIWGridCell; const ARow, AColumn: Integer);
 begin

 {Цветовое выделение выбранной записи. \$00BBE2FD - цвет подсветки}
 if IWDBGrid3.RowIsCurrent then ACell.BGColor := \$00BBE2FD;

end;

39. Напишем обработчики событий onClick кнопки ADDBTN "ДОБАВИТЬ В КОРЗИНУ" и кнопки DELBTN "УДАЛИТЬ" (рис.2.63, рис.2.64).

```
procedure TformMain.ADDBTNClick(Sender: TObject);
begin
DataModule1.REQ_CDS.Append; // Добавить запись в корзину
DataModule1.REQ_CDSCL_REQ.Value := DataModule1.DESC_TBLPRODLIST.Value;
DataModule1.REQ_CDSPRICE.Value := DataModule1.DESC_TBLPRICE.AsInteger;
DataModule1.REQ_CDS.Post; // Сохранить запись в корзине
end;
```

Рис.2.63. Обработчик события onClick кнопки ADDBTN

```
procedure TformMain.DELBTNClick(Sender: TObject);
begin
if DataModule1.REQ_CDS.RecordCount > 0 then // если к-во записей > 0 то:
DataModule1.REQ_CDS.Delete; // удаляем выбранную запись
end;
```

## Рис.2.64. Обработчик события onClick кнопки DELBTN

40. Запустим приложение и проверим его функциональность (рис.2.65).

| ТОВАРЫ       | НАИМЕНОВАНИЕ                                                                                                    | ЦЕНА (грн.)                                                                                                    |     |
|--------------|----------------------------------------------------------------------------------------------------|----------------------------------------------------------------------------------------------------|-----|
| КОМПЬЮТЕРЫ   | Dell U2311H                                                                                                    | 2276                                                                                                    |     |
| • МОНИТОРЫ   | * Philips 225PL2EB/00                                                                                                    | 2066                                                                                                    |     |
|              | Philips 241E1SB/01                                                                                                    | 1563                                                                                                    |     |
|              | Характеристики LG Flatron<br>Диагональ: 23' (Wide 16:9);<br>тип матрицы: LED IFS;<br>пиксель: 0.265 x 0.265 мм;<br>время отклика: 8 мс GTG by<br>угол обзора (гориз/вертик)<br>макс. разрешение: 1920x100<br>частота (гориз/вертик): 30<br>разъём для сигнала: D-Sub,<br>Out;<br>яркость: 250 кд/м2;<br>контрасть реальная: 1 000<br>контрасть динамическая: 5<br>цвет: чёрный; | IPS236V-PN<br>;<br>;<br>): 178/178;<br>80;<br>0-83 KFu/56-75 Fu;<br>, DVI-D, HDMI, Headph<br>:1;<br>000 000:1; | one |
|              | ЗАКАЗЫ                                                                                                    |                                                                                                    |     |
| КУПИТЬ       | ДОБАВИТЬ В КОРЗИНУ                                                                                                    | УДАЛИТЬ                                                                                                    |     |
| ютинь        | № TOBAP                                                                                                    | ЦЕНА<br>1442                                                                                                   |     |
| RWN          | 1 Brain BASIC B200                                                                                                    |                                                                                                    |     |
| имя<br>город | 1 Brain BASIC B200  * 2 Philips 225PL2EB/00                                                                                                    | 2066                                                                                                    |     |

Рис.2.65. Проверка функциональности приложения

41. Напишем обработчик события onClick для кнопки SHOWBTN "КУПИТЬ" (рис.2.66).

```
procedure TformMain.SHOWBTNClick(Sender: TObject);
begin
{Установка видимости елементов регистрации покупателя}
NameEdit.Visible := true; SityEdit.Visible := true;
PhoneEdit.Visible := true; GOBTN.Visible := true;
end;
```

```
Рис.2.66. Обработчик события onClick для кнопки SHOWBTN
```

42. Транзакции базы данных при покупке товара и формирование пакета заказа напишем в личном методе TransPack (рис.2.67, рис.2.68).

| protected                                                                                                    |
|----------------------------------------------------------------------------------------------------|
| {Декларирование процедуры "Переход к записи в таблице PROD_TBL"}<br>procedure GoIndNoProd(const AIndNo: integer);         |
| {Декларирование процедуры "Переход к записи в таблице DESC_TBL"}<br>procedure GoIndNoDesc(const AIndNo: integer);         |
| {Декларирование процедуры "Переход к записи в корзине REQ_CDS"}<br>procedure GoIndNoREQ(const AIndNo: integer);<br>public |
| {Декларирование процедуры "Передача пакета заказа"}<br>procedure TransPack;                                               |
| end;                                                                                                    |

Рис.2.67. Декларирование процедуры TransPack

43. В обработчике события onClick для кнопки GOBTN "ОТПРАВИТЬ ЗАКАЗ" (рис.2.69) опишем всю логику управления процедуры оформления заказа.

44. Теперь можно скомпилировать проект, проверить его функциональность. Выполним полную проверку функциональность системы, для чего запустим из рабочих папок WEB-приложение и приложение Администратор (Admin.exe). При покупке товара должны быть заполнены все поля и в корзине должен быть выбран покупаемый товар. Иначе при выполнении покупки будет выведено соответствующее сообщение-предостережение.

```
{Описание процедуры "Передача пакета заказа"}
procedure TformMain.TransPack;
var
i: integer;
begin
    {Переоткрытие наборов данных}
   DataModule1.CLLIST TBL.Close; DataModule1.CLORD TBL.Close; // Закрытие таблиц
   DataModule1.CLLIST TBL.Open; DataModule1.CLORD TBL.Open; // Открытие таблиц
   {Регистрация покупателя}
   DataModule1.CLLIST_TBL.Insert; // Добавляем запись в таблицу CLLIST_TBL
   DataModule1.CLLIST TBLCL NAME.Value := NameEdit.Text; // Передаем ИМЯ
   DataModule1.CLLIST TBLLOCATION.Value := SityEdit.Text; // Передаем ГОРОД
   DataModule1.CLLIST_TBLPHONE.Value := PhoneEdit.Text; // Передаем ТЕЛЕФОН
   DataModule1.CLLIST_TBL.Post; // Сохраняем запись в таблице CLLIST TBL
   {Передача заказа}
   DataModule1.REQ CDS.First; // Переходим к 1-й записи корзины
   for i := 1 to DataModule1.REQ CDS.RecordCount do // сначала до конца записей
   begin
   DataModule1.CLORD TBL.Insert; // Добавляем запись в таблицу CLORD TBL
   DataModule1.CLORD TBLCL REQ.Value := DataModule1.REQ CDSCL REQ.Value;
   DataModule1.CLORD TBLPRICE.Value := DataModule1.REQ CDSPRICE.Value;
   DataModule1.CLORD TBL.Post; //Coxpansem sanuch B TaGJNULE CLORD TBL
   DataModule1.REQ_CDS.Next; // Переходим к следующей записи в корзине
   end:
end;
```

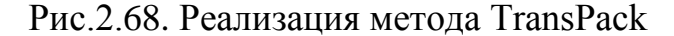

```
procedure TformMain.GOBTNClick(Sender: TObject);
begin
 {Если заполнены все поля и заполнена корзина то выполняем}
 if (NameEdit.Text <> '') and (SityEdit.Text <> '') and
     (PhoneEdit.Text <> '') and (DataModule1.REQ CDS.RecordCount > 0) then
 begin
 TransPack; // Передача пакета заказа
 WebApplication.ShowMessage ('СПОСИЕО ЗА ПОКУПКУ'); // Вывод сообщения
 NameEdit.Visible := false; // Не видимость поля
 SityEdit.Visible := false;
                              // Не видимость поля
 PhoneEdit.Visible := false; // Не видимость поля
                            // Очистка содержимого поля
 NameEdit.Text := '';
 SityEdit.Text := '';
                             // Очистка содержимого поля
 PhoneEdit.Text := '';
                             // Очистка содержимого поля
 GOBTN.Visible := false;
                             // Не видимость кнопки
 DataModule1.REQ CDS.Close; // Закрытие DataSet
 DataModule1.REQ CDS.CreateDataSet; // Очистка DataSet (Очистка корзины)
 DataModule1.REQ CDS.Open; // Откритие DataSet
 end else // в противном случае
 begin
    if DataModule1.REQ CDS.RecordCount <= 0 then
    WebApplication.ShowMessage('HE BMEPAH TOBAP') // Вывод сообщения
    else
    WebApplication.ShowMessage('ЗАПОЛНИТЕ ВСЕ ПОЛЯ'); // Вывод сообщения
 end:
 DataModule1.REQ_CDS.Open; // Откритие DataSet
end;
```

Рис.2.69 Обработчик события onClick кнопки GOBTN "ОТПРАВИТЬ ЗАКАЗ"

45. Сделайте несколько покупок от имени разных покупателей, а затем выполните команду "Обновить" в приложении Администратор. На странице заявки Вы увидите заявки на покупки, сделанные покупателями (рис.2.70, рис.2.71).

| TOBAPH     | HAUMEHOBAHUE                                                                                                    | LIEHA (mm)                                                                                                    |  |
|------------|----------------------------------------------------------------------------------------------------|----------------------------------------------------------------------------------------------------|--|
| КОМПЬЮТЕРЫ | Dell U2311H                                                                                                    | 2276                                                                                                    |  |
| * МОНИТОРЫ | Philips 225PL2EB/00                                                                                                    | 2066                                                                                                    |  |
|            | Philips 241E1SB/01                                                                                                    | 1563                                                                                                    |  |
|            | Характеристики Philips 24<br>Тип ЖК-панели TFT-ЖҚД<br>Размер панели 23,6 дюйма<br>формат изображения 16:9<br>Шаг пикселов 0,272 x 0,27<br>Угол просмотра 176? (Г) /<br>Яркость 250 кд/м?<br>SmartContrast 25 000:1<br>Коэфф. контрастности (тип<br>Время отклика (типич.) 5 г<br>Оптимальное разрешение 19<br>Цвета дисплея 16,7 М<br>Частота сканирования 30-83 | 1E15B/01<br>/ 59,95 см<br>2 мм<br>170? (B), @ C/R > 5<br>.) 1000:1<br>мс<br>20 x 1080 при 60 Гц<br>3 кГц (B) / 56-75 Гц (Ш |  |
|            | ЗАКАЗЫ                                                                                                    |                                                                                                    |  |
| КУПИТЬ     | ДОБАВИТЬ В КОРЗИНУ                                                                                                    | УДАЛИТЬ                                                                                                    |  |
| NNN        | № TOBAP                                                                                                    | ЦЕНА (грн.)                                                                                                    |  |
| APTEM      | 1 Brain GAMEBOX C900                                                                                                    | 4374                                                                                                    |  |
| ГОРОД      | * 2 Philips 241E1SB/01                                                                                                    | 1563                                                                                                    |  |
| ЛУГАНСК    |                                                                                                    |                                                                                                    |  |
| 55-555-55  |                                                                                                    |                                                                                                    |  |
|            |                                                                                                    |                                                                                                    |  |

Рис.2.70. Выполнение покупки товара

| 💕 АДМ  | инистратор |                                                                              |             |   |                       | ×        |
|--------|------------|------------------------------------------------------------------------------|-------------|---|-----------------------|----------|
| Товары | Заявки     |                                                                              |             | - |                       |          |
|        |            | ПОКУПАТЕЛЬ                                                                   |             |   | ЗАЯВКА                | Обновить |
|        | ПОКУПАТЕЛЬ | НАСЕЛЕННЫЙ ПУНКТ                                                             | ТЕЛЕФОН 🔼   | 1 | ЗАКАЗ                 | ЦЕНА 🔼   |
| ▶ АНДР | ей         | КИЕВ                                                                         | 44-444-444  |   | Acer eMachines EL1352 | 2876     |
| Ольг   | A          | ДНЕПРОПЕТРОВСК                                                               | 725-725-725 |   | Dell U2311H           | 2276     |
|        |            |                                                                              |             |   |                       |          |
|        |            |                                                                              |             |   |                       |          |
|        |            |                                                                              | =           |   |                       |          |
|        |            |                                                                              |             |   |                       |          |
|        |            |                                                                              |             |   |                       |          |
|        |            |                                                                              |             |   |                       |          |
|        |            |                                                                              |             |   |                       |          |
|        |            |                                                                              |             |   |                       |          |
|        |            |                                                                              |             |   |                       |          |
|        |            |                                                                              |             |   |                       |          |
|        |            |                                                                              |             |   |                       | 20       |
| 1      |            |                                                                              |             |   | 1                     |          |
|        |            |                                                                              |             |   |                       | 1 1 1    |
|        | - + H + -  | ▲ </td <td></td> <td></td> <td>- <b>+ + &gt;</b></td> <td>▲ <!--</td--></td> |             |   | - <b>+ + &gt;</b>     | ▲ </td   |
|        |            |                                                                              |             |   |                       |          |

Рис.2.71. Поступление заявок

46. В завершении работы определим реальный IP адрес и порт, который будет идентифицировать наш сайт. Для этого в свойстве BoundIP модуля сервера приложения IWServerController укажем IP адрес **127.0.0.1**, в свойстве порт - значение порта равное **1001**, а в свойстве StartCmd значение **start**.

Теперь запустим сервер приложения и отдельно запустим Интернет эксплорер Windows, в командном поле которого введем адрес http://127.0.0.1:1001/start (рис.2.72) и выполним команду перейти.

| 🌈 Internet Explorer не может отобразить эту веб-страницу - Windows I | Internet Explorer                             | - 🗆 🔀      |
|----------------------------------------------------------------------|-----------------------------------------------|------------|
| Файл Правка Вид Избранное Сервис Справка                             |                                               |            |
| 🚱 🔄 🖉 http://127.0.0.1:1001/start                                    | Coogle                                        | <b>P</b> • |
| 🖕 Избранное 🛛 🍰 🙋 Коллекция веб-фрагме 👻 💽 Рекомендуемые сайты 🔹     |                                               |            |
| Internet Explorer не может отобразить эту веб-стр                    | 🏠 🔹 🔝 👘 📑 🖶 🔹 Страница 🗸 Безопасность 🗸 Серви | IC • 🔞 •   |

Рис.2.72. Ввод адреса в командную строку

После выполнения команды в окне IE откроется созданный нами сайт.

**Примечание.** Вследствие того, что в Delphi 7 установлена **trial** версия IntraWeb, другие **IP** адреса использовать нельзя. Для полноценной разработки IntraWeb приложений необходимо приобрести и установить коммерческую версию IntraWeb библиотеки.

#### ЛИТЕРАТУРА

- 1. А. Архангельский. Программирование в Delphi 7. К.: Каравела, 2008. 832 с.
- 2. С. Бобровский., Delphi 7. Учебный курс. Ростов на Дону: Феникс, 2008. 452 с.
- 3. М. Фленов. Библия Delphi (3-е издание). СПб.: ВНV, 2010. 740 с.
- 4. А. Хомоненко, В. Гофман, Е. Мещеряков, В. Никифоров. Delphi 7. Наиболее полное руководство. СПб.:БХВ-Петербург, 2010. 616 с.
- 5. IntraWeb Documentation. Manual and Tutorials. CopyrightÓ 2003–2006, Nevrona Designs.
- С. Бобровский. Технология IntraWeb. Разработка приложений для бизнеса. Учебный курс. – Харьков: Фолио, 2011. – 322 с.
- 7. IntraWeb VCL для Web, http://www.atozed.com/intraweb/index.ru.aspx.

# СОДЕРЖАНИЕ

|                                        | стр. |
|----------------------------------------|------|
| 1. ТЕХНОЛОГИЯ INTRAWEB                 | 3    |
| 1.1. Общие положения                   | 3    |
| 1.2. Структура IntraWeb-приложения     | 4    |
| 1.3. Управление формами в IntraWeb     | 5    |
| 2. ПРИМЕР СОЗДАНИЯ INTRAWEB ПРИЛОЖЕНИЯ | 7    |
| 2.1. Схема разрабатываемого приложения | 7    |
| 2.2. Схема базы данных                 | 8    |
| 2.3. Порядок разработки системы        | 8    |
| 2.3.1. Подготовительная стадия         | 9    |
| 2.3.2. Создание базы данных            | 9    |
| 2.3.3. Разработка СУБД «Администратор» | 12   |
| 2.3.4. Создание IntraWeb-приложения    | 23   |
| ЛИТЕРАТУРА                             | 46   |

Навчальне видання

Швачич Геннадій Григорович Овсянніков Олександр Васильович Петречук Ліна Миколаївна

# КОМП'ЮТЕРНІ ТЕХНОЛОГІЇ В ДІЛОВОДСТВІ

# Розділ 2. IntraWeb технологія

Навчальний посібник

Тем. план 2012, поз.240

Підписано до друку 26.06.2012. Формат 60х84 1/16. Папір друк. Друк плоский. Облік.-вид. арк. 2,82. Умов. друк. арк. 2,79. Тираж 100 пр. Замовлення № 100.

Національна металургійна академія України 49600, м. Дніпропетровськ-5, пр. Гагаріна, 4

Редакційно-видавничий відділ НМетАУ